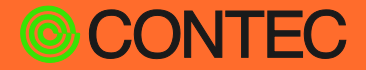

# CONPROSYS User's Manual

(Cross-Build Edition)

# CONPROSYS Linux SDK Ver. 1.5.0

| CONTENTS |
|----------|
|----------|

| Introduction                     | 4  |
|----------------------------------|----|
| Safety Precautions               | 10 |
| Development environment          | 14 |
| Cross-Build Environment          | 25 |
| How to write firmware for target | 31 |
| Target operation check           | 45 |
| Building                         | 62 |
| Appendix                         | 73 |
|                                  |    |

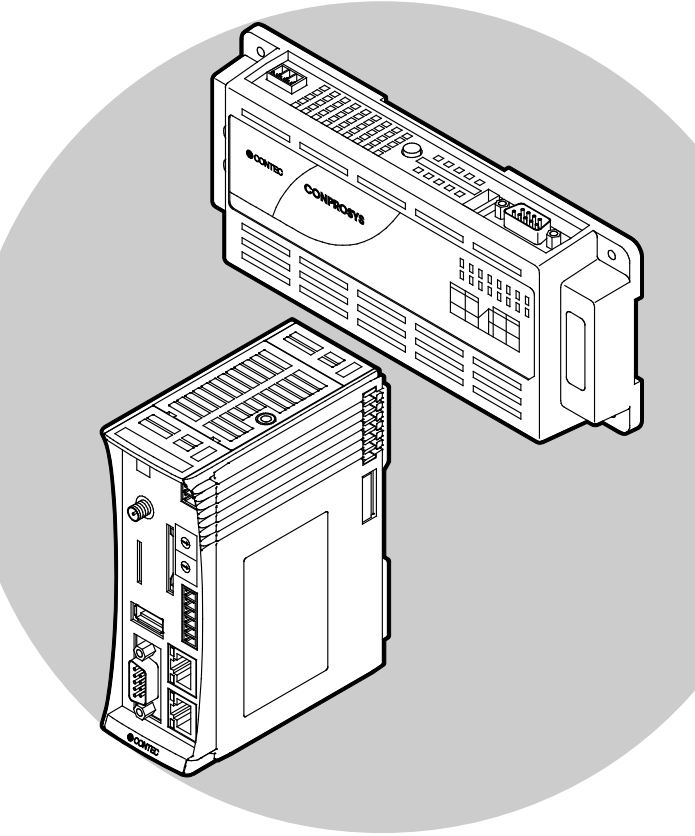

# CONTEC CO., LTD.

# **Table of Contents**

# Introduction ......4

| 1. | Outline                 | .5 |
|----|-------------------------|----|
| 2. | CONPROSYS products      | .6 |
| 3. | CONTEC Software License | .7 |

### 

| 1. | Safety Information            | .11 |
|----|-------------------------------|-----|
| 2. | Handling Precautions          | .12 |
| 3. | Security Warning              | .13 |
|    | 1. Information security risks | .13 |
|    | 2. Security measures – e.g.   | .13 |
|    |                               |     |

# Development environment ...... 14

| 1. | Required items for development               | 15 |
|----|----------------------------------------------|----|
| 2. | SDK specification                            | 16 |
| 3. | SDK contents                                 | 17 |
| 4. | Development environment composition          | 18 |
| 5. | SDK installation                             | 20 |
|    | 1. Tool chain installation necessary for SDK | 21 |
|    | 2. CONPROSYS linux SDK installation          | 22 |

# 

| 1. | Creating a SD card   | .26 |
|----|----------------------|-----|
| 2. | Initial Settings     | .27 |
| 3. | Environment Settings | .30 |

# 

| 1. | About system start-up                                                                    | 32 |
|----|------------------------------------------------------------------------------------------|----|
| 2. | Create a SD card for start-up                                                            | 33 |
|    | 1. Write firmware directly into SD card                                                  | 34 |
|    | 2. Create a SD image file and write it into the SD card by software                      | 36 |
| 3. | Write installing software on a SD card for built-in NOR FLASH                            | 38 |
|    | 1. Create a rootfs section to install built-in NOR FLASH                                 | 38 |
|    | 2. Copy the results into the rootfs section for installation                             | 40 |
|    | 3. Write installing software on a SD card for built-in NOR FLASH (directly on a SD card) | 41 |
|    | 4. Create a SD card for built-in NOR FLASH installation (Create a SD image file)         | 43 |
| 4. | Installation into built-in NOR FLASH                                                     | 44 |

# **Table of Contents**

# Target operation check...... 45

| 1. | Target booting                      | 46 |
|----|-------------------------------------|----|
|    | 1. Booting from the SD card         | 46 |
|    | 2. Booting from built-in NOR FLASH  | 46 |
| 2. | Login by serial cable connecting    | 47 |
| 3. | Login through SSH connecting        | 48 |
| 4. | Target starting sequence            | 49 |
| 5. | Target network setting              | 50 |
| 6. | Driver software loading             | 56 |
| 7. | Web Setup                           | 57 |
|    | 1. Setting                          | 58 |
|    | 2. Status                           | 59 |
|    | 3. Maintenance                      | 60 |
|    | 4. Termination                      | 60 |
| 8. | Initialization settings with DIP SW | 61 |

### 

| 1. | Build procedure                       | 63 |
|----|---------------------------------------|----|
| 2. | Target bootloader building            | 64 |
|    | 1. Building for SD card booting       | 64 |
|    | 2. Building for built-in NOR FLASH    | 64 |
| 3. | Target kernel building                | 65 |
| 4. | CPS-MxS341 Series driver building     | 67 |
| 5. | Target sample library building        | 68 |
| 6. | Build procedure                       | 69 |
| 7. | Light version rootfs building         | 71 |
| 8. | Built-in NOR FLASH booting ramdisk.xz | 72 |
|    |                                       |    |

# Appendix .....

73

| 1. | Block diagram                                                      | .74 |
|----|--------------------------------------------------------------------|-----|
| 2. | Device I/F                                                         | .79 |
| 3. | FPGA I/O map                                                       | .85 |
|    | 1. Integrated type CPS-Mx341-ADSCx / DSx Series                    | .85 |
|    | 2. Configurable type CPS-MxS341-DSx Series                         | .92 |
| 4. | Built-in NOR FLASH memory map                                      | .93 |
| 5. | Integrated type products LED / DIP Switch / Switch control         | .94 |
| 6. | Configurable type products DIO / LED / DIP Switch / Switch control | .95 |
| 7. | Option Board control                                               | .98 |
| 8. | Target on-board application                                        | 100 |
|    |                                                                    |     |

# Introduction

# 1.Outline

CONPROSYS Linux SDK (Software Development Kit) is for creating software development environment to generate modules that operate on the CONPROSYS.

SDK scope is as follows:

- Tool for generating software that CONPROSYS operates on the host PC for development. (such as source code (kernel, library, driver, etc.) and building script)
- Tool for writing CONPROSYS software on a SD card on the host PC for development.
- Tool for monitoring the software performances on CONPROSYS (such as serial console)

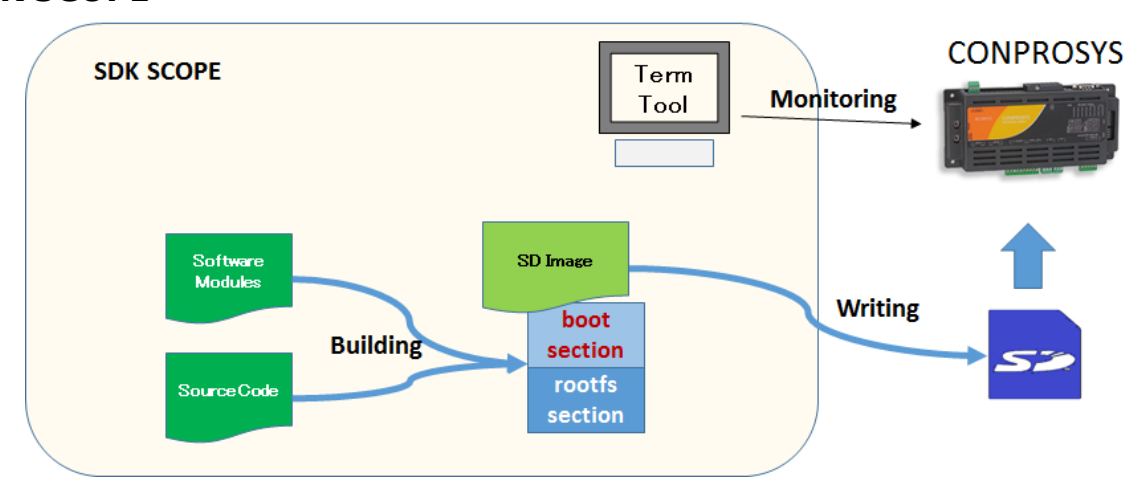

### **SDK SCOPE**

This SDK generates software modules in the cross-build development on the Host PC. If you wish to develop the software in the self-build development on CONPROSYS,

please refer to the "Self-build" manual.

The SDK could also generate CONPROSYS Linux SDK in the self-build development.

Please see "Building (page 62)" for details.

# **2.CONPROSYS products**

List of CONPROSYS products that support SDK

### M2M Controller Series Integrated type

| CPS-MC341-ADSCx series  | Multi Input and Output Model                                  |
|-------------------------|---------------------------------------------------------------|
| CPS-MC341G-ADSC1 series | Multi Input and Output + 3G WAN (Japan domestic/Global) Model |
| CPS-MC341Q-ADSC1        | Multi Input and Output + 920HMz LAN (Japan only) Model        |
| CPS-MC341-A1 series     | Analog Input and Output Model                                 |
| CPS-MC341-DSx series    | Digital Input and Output Model                                |
| CPS-MC341-DS11          | Digital Input and Output Model                                |
|                         |                                                               |

### M2M Gateway Series Integrated type

| CPS-MG341-ADSC1 series  | Multi Input and Output Model                       |
|-------------------------|----------------------------------------------------|
| CPS-MG341G-ADSC1 series | Multi Input and Output + 3G WAN (Japan only) Model |
| CPS-MG341G5-ADSC1       | Multi Input and Output + LTE Model                 |

### M2M Controller Series Configurable type

| CPS-MCS341-DS1 series | Controller                             | •(:<br>= |
|-----------------------|----------------------------------------|----------|
| CPS-MCS341G-DS1       | Controller+ 3G WAN (Japan only) Model  | -        |
| CPS-MCS341G5-DS1      | Controller+ LTE Model                  |          |
| CPS-MCS341Q-DS1       | Controller+ 920HMz LAN (Japan only) Mo | del      |

### M2M Gateway Series Configurable type

| CPS-MGS341-DS1 series | Controller            |
|-----------------------|-----------------------|
| CPS-MGS341G5-DS1      | Controller+ LTE Model |

- \* The functions such as HMI, VTC, OPC-UA, and Modbus that are installed in the M2M controller series are not provided in the CONPROSYS Linux SDK. The additional software is necessary for these functions.
- \* The functions such as HM, VTC, OPC-UA, Modbus, PLC, and CNC that are installed in the M2M Gateway series are not provided in the CONPROSYS Linux SDK. The additional software is necessary for these functions.
- \* The PAC system series and the nano series do not support the CONPROSYS Linux SDK.

# **3.CONTEC Software License**

### SOFTWARE LICENSE AGREEMENT

PLEASE READ THIS SOFTWARE LICENSE AGREEMENT (the "Agreement") CAREFULLY BEFORE OPENING THE PACKAGE OF, DOWNLOADING, INSTALLING, OR USING THE CONTEC'S SOFTWARE. THIS AGREEMENT SET FORTH TERMS AND CONDITIONS REGARDING THE LICENSE TO USE CONTEC'S SOFTWARE DESCRIBED IN THE LICENSE SHEET (the "Software"). BY OPENING THE PACKAGE, DOWNLOADING, INSTALLING OR USING THE SOFTWARE, CUSTOMERS ARE AGREEING TO BE BOUND BY THE AGREEMENT. IF CUSTOMERS DO NOT AGREE TO THE AGREEMENT, CUSTOMERS MAY RETURN THE PRODUCT, WITHOUT OPENING THE PACKAGE, TO THE PLACE WHETERE CUSTOMERS OBTAINED IT FOR A REFUND. CUSTOMERS MAY NOT OPEN THE PACKAGE OF, DOWNLOAD, INSTALL OR USE THE SOFTWARE WITHOUT AGREEING TO THE AGREEMENT.

### **Article 1. Intellectual Property Rights**

The copyright, patent right or any other intellectual property right pertaining to the Software or any documentary attachments, such as manuals or license sheets, as well as any copies thereof (the "Software and the Like") shall belong to CONTEC, and customers shall have no rights therefor other than those expressly authorized herein.

### **Article 2. Permitted License**

- 1. CONTEC grants customers a non-exclusive right to install and use, free of charge, the Software solely for the purpose of using hardware products onto which the Software has been installed.
- 2. Customers may copy the Software for a minimum number of times as necessary solely for emergency backup purposes in using the Software. However, description regarding any of the rights pertaining to the Software supplied by CONTEC shall be attached to any such copies.
- 3. Customers may incorporate software provided by CONTEC as a library onto software created by the customer.

### Article 3. Restrictions on Use

Customers shall not:

- (1) Create any derivative software from the Software other than as set forth herein;
- (2) Copy the Software other than as set forth therein;
- (3) Modify, adapt, decompile, disassemble or reverse-engineer the Software; or
- (4) Delete or alter the representation or trademark of the rights of the Software.

### Article 4. Limited Liabilities

- 1. Except expressly warranted in article 7, CONTEC hereby disclaims any warranty with respect to the software, either express, implied or statutory, including but not limited to, the implied warranties of merchantability, of satisfactory quality, or fitness for a particular purpose and/or non-infringement of third party rights.
- 2. To the extent not prohibited by law, in no event shall CONTEC be liable for personal injury, or any incidental, special, indirect or any other commercial damages or losses, arising out of or related to your use or inability to use the software and the like.

### Article 5. Transfer

- 1. Customers may transfer their rights authorized in accordance with this Agreement, to a third party only when the customer satisfies all of the following conditions:
  - (1) The customer transfers the Software and the Like, or the Software installed in the hardware to such third party together with the Agreement and the license sheet; and
  - (2) The recipient of the transfer agrees to the terms and conditions herein.

### Article 6. Termination

- 1. CONTEC may terminate the Agreement with immediate effect without any notice or demand to the customer if the customer fails to comply with any of the provisions herein.
- 2. Upon the termination of the Agreement, the customer's license shall cease to be effective. The customer shall immediately discontinue using the Software in any way, and shall uninstall and destruct any reproduction of the Software.

### Article 7. Limited Warranty on Media

 CONTEC warrants the media on which the Software is recorded and delivered by CONTEC to be free from defects in materials and workmanship under normal use for a period of 30 days from the original retail purchase. Customers exclusive remedy shall be replacement of the Software which is returned to CONTEC through the distributor.

### Article 8. Information regarding the Software

- 1. The information and/or updated program will be delivered through the website of CONTEC.
- 2. The information and/or updated program will be licensed to the Customers in accordance with the Agreement. Customers may use the information and/or updated program at their discretions and responsibilities, however, in case the Customers use such information and/or updated program they shall comply with the terms and conditions of the Agreement.

### Article 9. Export Control

- 1. Customers shall comply with the Foreign Exchange and Foreign Trade Act of Japan, the U.S. Export Administration Regulation and the laws and regulations of any other country when taking the Software and the Like outside Japan.
- 2. Customers shall not transfer, export or re-export the Software and the Like to any individual or entity that is likely to use the Software and the Like to design, develop or manufacture nuclear weapons, biochemical weapons, or to design, develop or manufacture missiles.
- 3. Customers shall not transfer, export or re-export the Software and the Like to any individuals or entities set forth in the following countries or regions:
  - (1) The Republic of Cuba, The Islamic Republic of Iran, the Republic of Iraq, the Great Socialist People's Libyan Arab Jamahiriya or North Korea;
  - (2) Any individuals or entities on the "List of Foreign Users" based on the Import Trade Control Order or the U.S. Department of Commerce Denied Person's List or Entity List; or
  - (3) Any country, region, individual or entity designated by the government of Japan, the U.S. or any other relevant country.

### Article 10. Governing Law

The provisions herein shall be construed and governed in accordance with the laws of Japan. This Agreement shall not be governed by the United Nations Convention on Contracts for the International Sale of Goods, the application of which is expressly excluded.

### Article 11. Dispute Resolution

Upon the occurrence of any dispute in relation to the Agreement or the Software, if any legal procedures are required, such as the filing of a petition for a lawsuit, the Osaka District Court shall have the exclusive jurisdiction over such dispute.

### Article 12. Severability

If for any reason any portion of the provisions set forth herein is found to be invalid or unenforceable, the remainder of the Agreement shall not be affected in any way and shall be valid and enforceable to the extent permitted by law.

# **Safety Precautions**

# **1. Safety Information**

This document provides safety information using the following symbols to prevent accidents resulting in injury or death and the destruction of equipment and resources.

Understand the meanings of these labels to operate the equipment safely.

| Signal word used to indicate an imminently hazardous situation which, if not avoided, will result in death or serious injury.   |
|----------------------------------------------------------------------------------------------------|
| Signal word used to indicate a potentially hazardous situation which, if not avoided, could result in death or serious injury.  |
| Signal word used to indicate a potentially hazardous situation which, if not avoided, could result in minor or moderate injury. |

# 2. Handling Precautions

# $\triangle$ CAUTION

- The specifications of the product are subject to change without notice for enhancement and quality improvement. Even when using the product continuously, be sure to read the manual in the CONTEC's website and understand the contents.
- Do not modify the software.
   CONTEC will bear no responsibility for any problems, etc., resulting from modifying the software.
- Regardless of the foregoing statement, CONTEC assumes no responsibility for any errors that may appear in this document or for results obtained by the user as a result of using the software.

# **3. Security Warning**

When connecting to the network, be aware of security-related problems. See the examples of Security measures below and set up the product properly along with the network devices.

# 1. Information security risks

- Unauthorized access from the outside through a network could cause the system halt, data damage, or exposure to malware. \*1
- Invaded and used as a stepping stone, a device might attack the others through networks. (a victim becomes an assailant)
- Information might leak without realizing due to the connection to the network.
- Secondary damages such as harmful rumors, liability in damages, social credibility fall, and opportunity loss are expected led by the troubles described above.
- \*1: Malware (Malicious Software) is software that brings harm to a computer system and performs unintended operations.

# 2. Security measures – e.g.

- Do not keep using the default password. (Refer to the product manual for the password setting).
- Set a strong password.

Combined with upper and lowercase letters, and numbers so that it cannot be easily analogized by others.

- Change the password periodically.
- Disable unnecessary network services and functions.
- Restrict access to the network with network devices. \*2
- Restrict ports to be released on the network with network devices. \*2
- Create a closed network connection using such as dedicated network or VPN\*3
- \*2: Inquire for setting procedure to manufacturers.
- \*3: VPN (Virtual Private Network) a secured network that wards off unauthorized access by protecting the communication path with authentication and encryption.

Unfortunately, there are no perfect ways to avert unauthorized access or close a security hole that are endlessly found day and night.

Please understand that risks are always involved with the Internet connection, and we strongly recommend a user should constantly update information security measures.

# Development environment

# **1. Required items for development**

- Host PC for development (Linux)
- SDHC card (2Gbyte or larger, non-SDXC-compliant)
- Cable for serial monitor (Recommended cable: TTL-232R-3V3-AJ by FTDI)
- LAN Cable

# **2.SDK specification**

| Host PC for development Linux Distribution: | Ubuntu 14.04 / 16.04 (64bit version) Desktop        |
|---------------------------------------------|-----------------------------------------------------|
|                                             | 40Gbyte or larger HDD spare capacity required       |
|                                             | User who can execute sudo command with              |
|                                             | administrative privileges.                          |
| Kernel version for target:                  | 3.2.0                                               |
| Distribution for target:                    | arm version Ubuntu 14.04 (for SD booting only)      |
| Cross-compile GCC version:                  | gcc 4.9 (Hardware float) / gcc 4.7 (Software float) |
| Required Linux toolchain:                   |                                                     |

apt, gcc-arm-linux-gnueabi, libncurses5-dev, gawk, u-boot-tools, openssh-server, samba, binutils-arm-linux-gnueabi, binutils-arm-linux-gnueabihf, xinetd, kpartx, gperf, bison, flex

 \* Above are requirements to run the SDK.
 Please install other necessary packages to accommodate your development environment. (e.g., git, wget, subversion)

# **3.SDK contents**

- SDK document
- Cross-compiler/Tool chain
   Package (for Debian/Ubuntu): gcc-arm-linux-gnueabihf-4.9.3, gcc-arm-linux-gnueabi-4.7, libncurses5-dev, gawk, u-boot-tools, openssh-server, samba, binutils-arm-linux-gnueabi, binutils-arm-linux-gnueabihf, xinetd, kpartx, gperf, bison, flex
- Build tools
- Source code

u-boot, kernel, sample applications, sample libraries, sample drivers

• Base module per CONPROSYS product (such as u-boot, kernel, setup)

# 4. Development environment composition

Example compositions of the host PC (for building and monitoring) and target are shown below.

# Example 1) with one development host PC to build software and use a serial monitor for target.

### One Linux PC for building software and serial monitoring

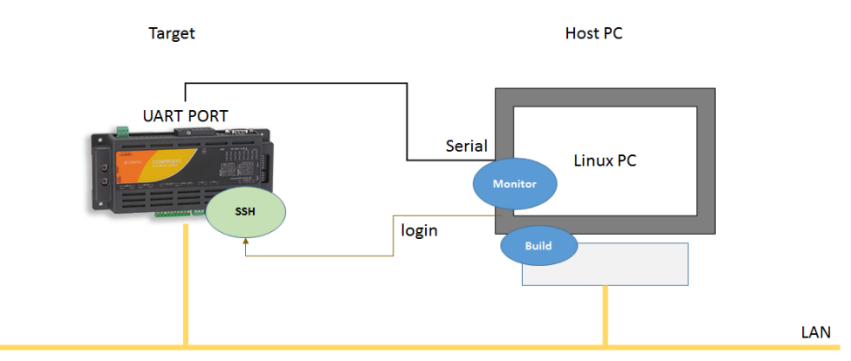

Example 2) with one development host PC to build software (or source code edit), use a serial monitor for target with other Windows PCs.

One Linux PC for building software, and Windows PCs for serial monitoring

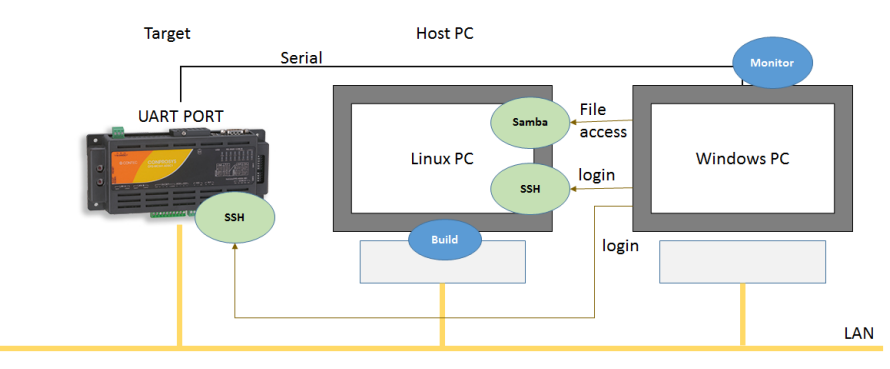

# Example 3) to use as a development host PC by installing virtual OS system (VM Ware, Virtual BOX etc.) into Windows OS, and installing Linux OS from the virtual system.

One PC to use Linux (with VM Ware) for building software, and Windows PC for serial monitoring

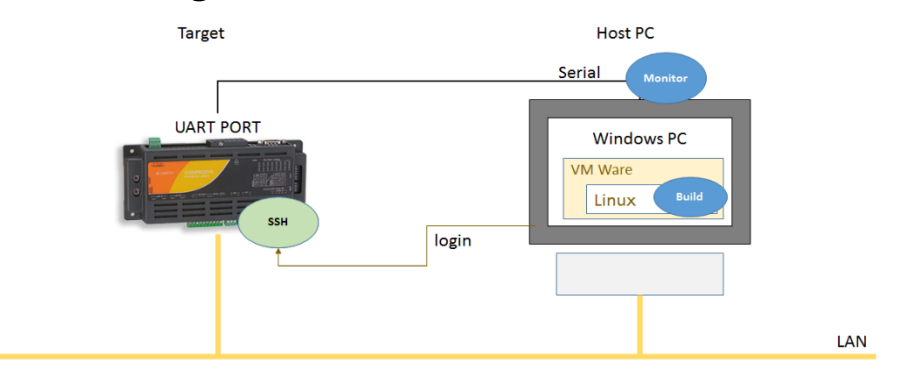

# **5. SDK installation**

Installation by downloading or from DVD described below.

# By downloading (tgz file):

- Extract the downloaded .tgz file.

   tar xvfz CPS\_SDK\_installer\_xxxx.tgz[-C ExtractDirectory]
- 2 It will be navigated to the extract directory.\*This is not required when the extract directory is current.

# By downloading (iso file):

- Mount the downloaded .iso file.
   Create a customized mount directory.
   sudo -E mount –o loop CPSSDK\_xxxx.iso MountTargetDirectory
- **2** It will be navigated to the mount target directory.

# From DVD:

- 1 Install DVD media into the host PC.
- **2** The installed media is automatically mounted and navigated to the directory.

# 1. Tool chain installation necessary for SDK

### When the host PC can be connected to the internet

Install the following tool chain on ubuntu OS.

libncurses5-dev, gawk, u-boot-tools, openssh-server, samba, binutils-arm-linux-gnueabi, binutils-arm-linux-gnueabihf, xinetd, kpartx, gcc-4.7-arm-linux-gnueabi, gperf, bison

Update the "apt-get" package list before installing tool chain.

Update command for the list:

sudo apt-get update

Installation command:

sudo apt-get install libncurses5-dev gawk u-boot-tools openssh-server samba ¥ binutils-arm-linux-gnueabi binutils-arm-linux-gnueabihf xinetd kpartx gperf ¥ bison flex

Install the compiler from the package of CONPROSYS linux SDK.

Installation command:

```
cd Toolchain
sudo ./compiler_pkginstall.sh
cd ..
```

### •

### When the host PC cannot be connected to the internet

We are offering the packages of required tool chain in CONPROSYS linux SDK.

Please go to [Toolchain] directory and run "toolchain\_pkginstall.sh".

(or you could install it through "./install\_sdk.sh" as instructed in "CONPROSYS linux SDK installation (page 22)").

Command:

```
cd Toolchain
sudo ./toolchain_pkginstall.sh
cd .
```

# 2. CONPROSYS linux SDK installation

Start SDK installation with the command below.

Command:

./install\_sdk.sh [-C InstallTargetDirectory] [-t]

Option:

-C Installation directory Generate a specified installation directory and install the SDK under the directory.

-t

Install necessary tool chain such as cross-compiler for SDK. When this option is specified, the administrator password is requested to install the tool chain into the development host PC.

 \* When an installation directory is not specified, a directory named "CPS\_SDK" is automatically generated under the current directory, and the tool chain is installed into that directory.
 A directory cannot be generated under the current directory by mounting iso file or DVD media installation. Make certain to specify the directory to install.

\* For installation directory, the location under the home directory of the login user is recommended. Command example:

./install\_sdk.sh -C ~/CPS\_SDK

The following diagram is the directory composition after installation.

### Directory composition diagram after installation

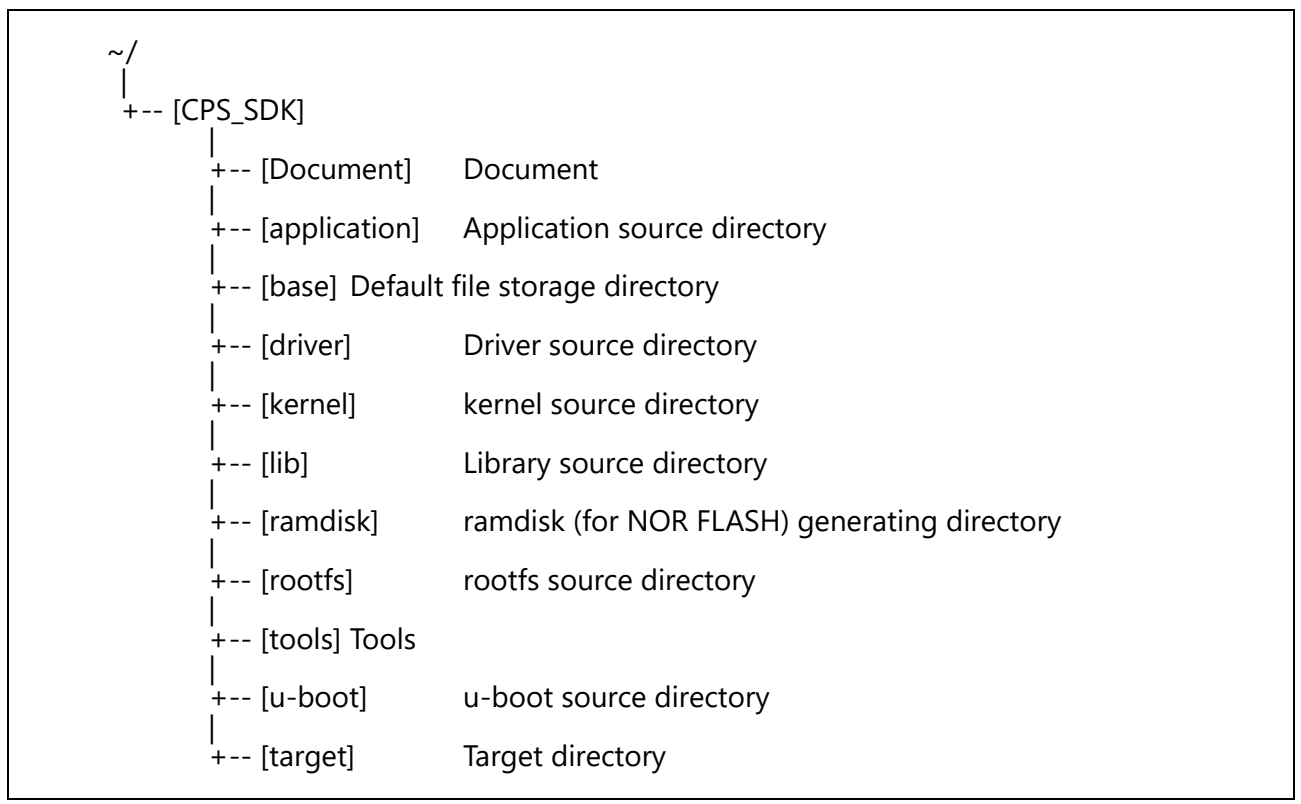

### [Document]

A directory to store SDK document files.

### [application]

A directory to store application source code.

### [base]

A directory to store boot and rootfs sections that are bases of target.

### [tools]

SDK tools.

### [driver]

A directory to store driver source code.

### [kernel]

A directory to store kernel source code.

### [lib]

A directory to store library source code.

### [ramdisk]

A directory to generate ramdisk packaging rootfs that to be installed into NOR FLASH.

### [rootfs]

A directory to store source code of light version rootfs (root file system) that is used for built-in NOR FLASH booting.

### [u-boot]

A directory to store u-boot source code.

### [target]

A directory to generate a section for starting SD per CONPROSYS product.

After executing configure.sh, a target directory is generated and this can a storage destination for built modules (boot, kernel, drivers, and applications).

# **Cross-Build Environment**

### 1. Creating a SD card The diagrams below show the flow from generating a module to creating a booting SD card. Target in the self-build development on CONPROSYS Linux SDK Creating a SD card of CONPROSYS Linux SDK in the self-build development configure.sh source sdkenv.txt Create SD Card **Run on CONPROSYS** Target in the SDK cross-build development Creating a SD card in the cross-build development configure.sh source sdkenv.txt Create SD Card Run on CONPROSYS Bootloader Building Kernel Building driver Building **Copy modules** to the target directory Library Building

Please refer to "**Create a SD card for start-up (page 33)**" for creating a SD card. Please refer to "**Building (page 62)**" and the following pages regarding Building.

Application Building

# **2.Initial Settings**

Under the SDK installation directory, configure the initial settings to run "./configure.sh" for building. This command generates the following environment file and directory. The command is only used to generate a new module for targeting.

- Environment configuration file for building (sdkenv.txt)
- Kernel configuration file
- File system to write on a SD card that complies with each product under the target directory. ("boot" section, "rootfs" section)

### Command:

./configure.sh

\*Password might be requested to execute root privileges command during the setting. Please enter the password and continue the procedure.

Execute command and the list of CONPROSYS models is displayed. Enter the corresponding number to the specified product to continue.

### **CONPROSYS** Product:

Select a number between 1) and 8) in accordance with the target model.

| 1) CPS-MC341-ADSCx | Integrated type products Multi-I/O Model                        |
|--------------------|-----------------------------------------------------------------|
|                    | CPS-MC341-ADSCx Series, CPS-MC341G-ADSC1 Series (3G WAN Model), |
|                    | CPS-MC341Q-ADSC1(920HMz LAN Model(Japan only)),                 |
|                    | CPS-MG341-ADSC1 Series, CPS-MG341G-ADSC1 Series (3G WAN Model), |
|                    | CPS-MG341G5-ADSC1(LTE Model)                                    |
| 2) CPS-MC341-Ax    | Integrated type product Analog I/O Model                        |
|                    | CPS-MC341-A1                                                    |
| 3) CPS-MC341-DSx   | Integrated type product Digital I/O Model                       |
|                    | CPS-MC341-DSx Series                                            |
| 4) CPS-MC341-DS1x  | Integrated type product Digital I/O Model (with USB port)       |
|                    | CPS-MC341-DS11                                                  |
| 5) CPS-MxS341-DSx  | Configurable type products                                      |
|                    | CPS-MxS341-DS1 Series,                                          |
|                    | CPS-MCS341G-DS1(3G WAN Model), CPS-MxS341G5-DS1(LTE Model),     |
|                    | CPS-MCS341Q-DS1(920HMz LAN Model (Japan only))                  |
|                    |                                                                 |

LAN type:

Select a number in accordance with LAN type.

| 1) 11an (HUB mode) (SINGLE EtherMAC) | EtherMAC is recognized as one. Ether port is used as HUB |
|--------------------------------------|----------------------------------------------------------|
|                                      | mode.                                                    |

2) 2lan (DUAL EtherMAC) Each EtherMAC is used per Ether port.

Select 2Ian when connecting Ether A port directly to PC for debugging, and connecting Ether B port to internet as in the rootfs type such as CONPROSYS Linux SDK self-build.

rootfs type:

Select a number between 1) and 4) in accordance with the target rootfs type.

Type 2) and 4) with SDK contain a self-compiler and you could develop software on CONPROSYS.

| 1) light (busybox)            | rootfs - light version                                |
|-------------------------------|-------------------------------------------------------|
| 2) Ubuntu 14.04               | Ubuntu 14.04                                          |
| 3) Ubuntu 14.04 (include SDK) | Ubuntu 14.04 (CONPROSYS Linux SDK self-build Edition) |

Tool choice:

When the light version rootfs is selected as Rootfs type, tools can be loaded with your choice. Decide the tool type and enter the corresponding number

| 1) Wireless tools, Apache 2.4, PHP5 | Wireless tool, Apache 2.4, PHP5 |
|-------------------------------------|---------------------------------|
| 0) None                             | No tool                         |

Cross compiler type:

Select a number in accordance with cross compiler type when you have chosen a rootfs light version.

| 1) gnueabi (default) | arm cross compiler                               |
|----------------------|--------------------------------------------------|
| 2) gnueabihf         | cross compiler which supports arm hardware float |

The gnueabihf is chosen automatically when selecting the rootfs of Ubuntu 14.04. (The selection list is not displayed)

After executing "configure.sh", target directory, a boot section that becomes a base, and directory/file of rootfs section chosen in ./configure are generated under the target directory The diagram below is an example of directory upon specifying "CPS-MC341-ADSC series 2 LAN" type / Ubuntu14.04 with SDK.

### Directory composition diagram under target

| ~/<br> <br>+ [CPS_SDK]                                                              |                                                                                |
|-------------------------------------------------------------------------------------|--------------------------------------------------------------------------------|
| <br>+ [target]<br>+ [CPS-MC341-ADSCX.2lan]<br>+ [boot]<br>  + MLO<br>  + U-boot img | Target directory<br>for CPS-MC341-ADSCX (2 Lan type) directory<br>boot section |
| + uEnv.txt<br>+ uImage<br>+ [Ubuntu14.04_dev]<br>+ [bin]<br>+ [boot]                | rootfs section (for a SD card)                                                 |
| + [dev]<br>+ [etc]<br>+ [home]<br>+ [lib]<br>+ [media]                              |                                                                                |
| + [mnt]<br>+ [opt]<br>+ [proc]<br>+ [root]<br>+ [sbin]                              |                                                                                |
| + [selinux]<br>+ [srv]<br>+ [sys]<br>+ [tmp]<br>+ [usr]<br>+ [var]                  |                                                                                |

# **3.Environment Settings**

Before building applications or kernel, set the environment variable to build with "sdkenv.txt" generated by "./configure.sh" under the SDK installation directory.

#### Command:

source sdkenv.txt

If you omit this setting, operations such as building or firmware writing method described in the following

sections might not function properly.

# How to write firmware for target

# **1. About system start-up**

The following methods are available for target start-up.

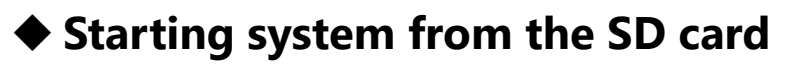

Write firmware on a SD card and insert the SD card to CONPROSYS for starting the system.

## Starting system from built-in NOR FLA SD SH

Follow the steps described below to start the system from built-in NOR FLASH

- 1 Write firmware and create a SD card to install the system into built-in NOR FLASH.
- **2** Insert the SD card to start and install the system into built-in NOR FLASH.

This section explains how to write firmware appropriate for each start-up

# 2. Create a SD card for start-up

Follow the steps described below to make a booting SD card.

### 1) Write firmware directly into SD card.

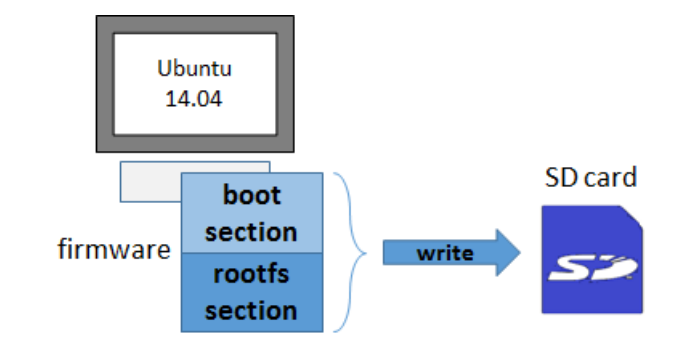

### 2) Create a SD image file and write it into the SD card by software.

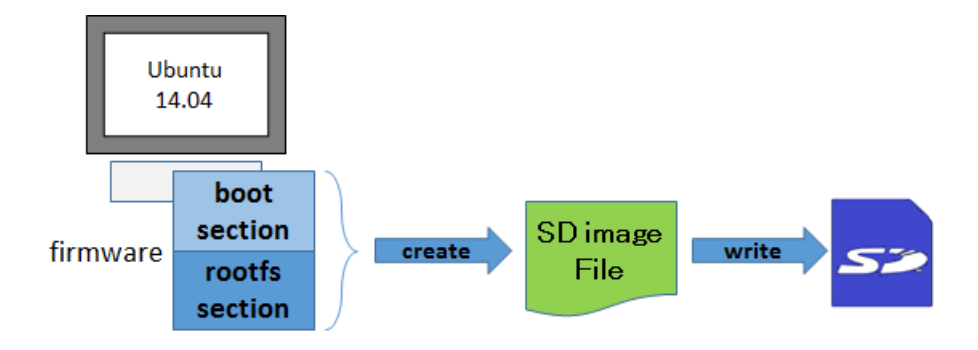

# 1. Write firmware directly into SD card

1 Insert the SD card for the host PC to recognize it.

You can check with a parted command to see which file system the SD card is recognizing.

Example)

sudo parted -l

If the SD card is automatically mounted, please unmount it.

### **2** Generate SD card partitions.

Example) "/dev/sdb" for a SD card device

sudo -E \$CPS\_SDK\_ROOTDIR/tools/mk2PartSDCard.sh /dev/sdb

This command generates two partitions listed below.

- Boot partition W95 FAT32 (LBA)
- rootfs partition ext3

**3** Mount the SD card.

Create a directory beforehand to mount partitions generated in the previous section.

The followings are example commands to generate a directory for boot and rootfs under "/media".

sudo mkdir /media/boot sudo mkdir /media/rootfs

Mount the partitions of SD card generated in the previous section to these mounting directories. The followings are example commands in the case of "/dev/sdb".

sudo mount /dev/sdb1 /media/boot sudo mount /dev/sdb2 /media/rootfs

**4** Copy the created files of boot and rootfs directory into the SD card under the target.

[boot partition (fat32)]

sudo cp -p \${CPS\_SDK\_INSTALL\_FULLDIR}/boot/\* /media/boot

[rootfs partition (ext3)]

sudo -E cp -rp \${CPS\_SDK\_INSTALL\_FULLDIR}/Ubuntu10.04/\* /media/rootfs

**5** Synchronize the file that is copied on the SD card

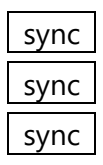

If you unmount the SD card before synchronizing with the sync command and remove the SD card, a file might not be written properly. To prevent such a case, please execute the sync command first.

**6** Unmount the SD card and remove it from the product.

sudo umount /media/boot sudo umount /media/rootfs

# 2. Create a SD image file and write it into the SD card by software.

### 1 Create a SD image file

Create the file by the command below.

Command:

sudo -E \${CPS\_SDK\_ROOTDIR}/tools/mk2SDCardImage.sh \${CPS\_SDK\_ROOTFS} [-f filename] [-s size]

Option:

-f filename

The name of the image file to output can be specified. If not specified, the firmware is output into SD.img.

-s size

The size of the image file to output can be specified. If not specified, the firmware is output with the size of 2000Mbyte.

A command example: the file name is Target name \_rootfs.img, and the size is 4000Mbyte

sudo -E \${CPS\_SDK\_ROOTDIR}/tools/mk2SDCardImage.sh \${CPS\_SDK\_ROOTFS} ¥

--f \${CPS\_SDK\_TARGET\_NAME}\_\${CPS\_SDK\_ROOTFS}.img --s 4000

**2** Write the image file into SD card.

### [For Windows]

The following example demonstrates writing procedure with Win32 Disk Imager.

Before you start, download the installer of the Win32 Disk Imager from the website (see below) and

install it in the Windows PC.

https://sourceforge.net/projects/win32diskimager/

i) Insert the SD card into Windows PC.

ii) Start Win32 Disk Imager.
#### Win32 Disk Imager Application

| <b>\$</b>           | Win32 Disk Im             | ager - 1.0  | - 🗆 🗙       |
|---------------------|---------------------------|-------------|-------------|
| Image File          |                           |             | Device<br>• |
| Hash<br>None  Cener | ate Copy<br>ed Partitions |             |             |
| Cancel Re           | ad Write                  | Verify Only | Exit        |

iii) Select an image file to write.

Check whether SD card is selected for writing destination in the Device field. Click "Write" button.

iv) Pop-up message appears to notify of the writing completion.

Click "Write" button and remove the SD card.

#### [With Linux]

i) Unmount the SD card if it is mounted.

sudo umount /dev/sdb

ii) Write the image file into SD card by dd commnad.

sudo dd if=image file name of=/dev/sdb bs=1M

iii) Synchronize the file by the command, sync.

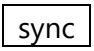

iv) Remove the SD card when the synchronizing is completed.

## 3.Write installing software on a SD card for built-in NOR FLASH

Before writing, the preparation described below needs to be done.

- Create a rootfs section to install built-in NOR FLASH.
- Build customized bootloader or application software and copy the results into the rootfs section for installation.

### 1. Create a rootfs section to install built-in NOR FLASH

Create the base rootfs (InstallerForFlash) for installing built-in NOR FLASH.

Command:

./create\_FlashInstaller.sh

After executing this command, a directory "InstallerForFlash" is generated under the directory for target.

The example below shows the directory generated under the building environment of CPS-MC341-ADSC series 2 LAN type.

## Composition of the directory when rootfs is generated for NOR FLASH installation

| ~/<br> <br>+ [CPS_SDK]      |                                             |
|-----------------------------|---------------------------------------------|
|                             |                                             |
| + [target] Target directory |                                             |
| + [CPS-MC341-ADSCX.2lan]    | for CPS-MC341-ADSCX (2lan type) directory   |
| + [boot]                    | boot section                                |
| + [Ubuntu14.04_dev]         | rootfs section (for a SD card)              |
| + [InstallerForFlash]       | rootfs section (for NOR FLASH installation) |
|                             |                                             |
| + [InstallIoMID             | NOR FLASH installing file directory         |
| + MLO.                      | byteswap NOR Flash version bootloader       |
|                             | lick vz. romdick                            |
|                             |                                             |
| + mtd5                      | taz application data                        |
| + [bin]                     |                                             |
| + [dev]                     |                                             |
| + [etc]                     |                                             |
| + [home]                    |                                             |
| + [lib]                     |                                             |
| + [libexec]                 |                                             |
| + linuxrc                   |                                             |
| + [mnt]                     |                                             |
| + [pi0c]<br>+ [chin]        |                                             |
| + [svs]                     |                                             |
| + [tmp]                     |                                             |
| + [usr]                     |                                             |
| + [var]                     |                                             |
|                             |                                             |

#### Application data (mtd5.tgz)

[mtd5.tgz] | +-- [etc] | +-- passwd | +-- group +-- [conprosys] | +-- config.ini | +-- CPS\_SDK\_VER i +-- [opt] +-- startup.sh +-- CPS\_SDK\_VER

## 2. Copy the results into the rootfs section for installation

Copy the results from the customized bootloader or application software into installation directory (/InstallToMTD) for rootfs (InstallerForFlash).

Check whether there is a file generated by building before copying.

[bootloader]

Copy MLO.byteswap u-boot.img that was built in "Building for built-in NOR FLASH (page 64)".

Please see "Building for built-in NOR FLASH (page 64)" for the procedure.

Command:

cd \${CPS\_SDK\_ROOTDIR}/u-boot

cp -p MLO.byteswap u-boot.img \${CPS\_SDK\_INSTALL\_FULLDIR}/InstallerForFlash/InstallToMTD

[kernel]

Command:

cd \${CPS\_SDK\_ROOTDIR}/kernel

cp -p arch/arm/boot/ulmage \${CPS\_SDK\_INSTALL\_FULLDIR}/InstallerForFlash/InstallToMTD

[ramdisk]

Command:

cd \${CPS\_SDK\_ROOTDIR}/ramdisk

make install

The program (shell script) contained in this SDK installs these four files (MLO.byteswap, u-boot.img, ulmage, and ramdisk.xz) and the product own booting shell (startup.sh) into NOR FLASH. Installation into "u-boot option" needs the following file editing.

\${CPS\_SDK\_INSTALL\_FULLDIR}/InstallerForFlash/home/flashwriter.sh

The content below is commented out in this file as a reference.

Copy with mtd2: dd

Please use this reference to customize your installation.

See "Built-in NOR FLASH memory map (page 93)" for details such as capacity of NOR FLASH.

## 3. Write installing software on a SD card for built-in NOR FLASH (directly on a SD card)

Follow the steps described below.

The procedure is basically the same as SD card booting, however, rootfs directory to be copied is different and it is "InstallerForFlash".

Insert the SD card for the host PC to recognize it.
 You can check with a parted command to see which file system the SD card is recognizing.
 Example)

sudo parted -I

2 Generate SD card partitions. Example) /dev/sdb for SD card device

sudo -E \$CPS\_SDK\_ROOTDIR/tools/mk2PartSDCard.sh /dev/sdb

This command generates two partitions listed below.

- - Boot partition W95 FAT32 (LBA)
- - rootfs partition ext3

#### **3** Mount the SD card.

Create a directory beforehand to mount partitions generated in the previous section.

The followings are example commands to generate a directory for boot and rootfs under /media.

sudo mkdir /media/boot sudo mkdir /media/rootfs

Mount the partitions of SD card generated in the previous section to these mounting directory. The following are example commands in the case of /dev/sdb.

sudo mount /dev/sdb1 /media/boot

sudo mount /dev/sdb2 /media/rootfs

4

Copy the created files of boot and rootfs directory into the SD card under the target.

[boot partition (fat32)]

sudo cp -p \${CPS\_SDK\_INSTALL\_FULLDIR}/boot/\* /media/boot

[rootfs partition (ext3)]

sudo -E cp -rp \${CPS\_SDK\_INSTALL\_FULLDIR}/InstallerForFlash/\* /media/rootfs

**5** Synchronize the file that is copied into the SD card

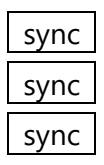

If you unmount the SD card before synchronizing with a sync command and remove the SD card, a file might not be written properly. To prevent such a case, please execute the sync command beforehand.

**6** Unmount the SD card and remove it from the product.

sudo umount /media/boot sudo umount /media/rootfs

## 4. Create a SD card for built-in NOR FLASH installation (Create a SD image file)

#### 1 Create a SD image file

Create the file by the command below.

Command:

sudo -E \${CPS\_SDK\_ROOTDIR}/tools/mk2SDCardImage.sh InstallerForFlash [–f filename] [–s size]

Option:

-f filename

The name of the image file to output can be specified. If not specified, the firmware is output into SD.img.

-s size

The size of the image file to output can be specified. If not specified, the firmware is output with the size of 2000Mbyte.

A command example: the file name is "Target name \_InstallerForFlash.img"

sudo -E \${CPS\_SDK\_ROOTDIR}/tools/mk2SDCardImage.sh InstallerForFlash ¥

-f \${CPS\_SDK\_TARGET\_NAME}\_InstallerForFlash.img -s 256

**2** Write the image file in the SD card.

How to write the image file into the SD card, see "2) Create a SD image file and write it into the SD card by software. (page 33)".

## 4. Installation into built-in NOR FLASH

Enable SD boot of CONPROSYS with the SD card created in "Write installing software on a SD card for built-in NOR FLASH (directly on a SD card) (page 41)" or "Create a SD card for built-in NOR FLASH installation (Create a SD image file) (page 43)", and start booting.

Writing into NOR FLASH automatically begins.

Please see "Booting from the SD card (page 46)" for start-up details.

LEDs of ST1 (Green), ST2 (Red), and Power (Green) keep flashing upon installation and LEDs of ST1 (Green) as well as Power (Green) remain lit after the completion of installing.

## **Target operation check**

## 1. Target booting

## 1. Booting from the SD card

Check DIP SW of each CONPROSYS product and make sure SD boot mode is enabled.

#### Integrated type (e.g., CPS-Mx341-xxx) (Including Gateway Series)

No.6 of DIP SW1 is ON. (SD boot mode enabled)

#### Integrated type BOOT SW setting

|   | 9  |
|---|----|
|   | 10 |
|   | 4  |
|   | 00 |
|   | 01 |
| Z | -  |

### Configurable type (e.g., CPS-MxS341-xxx)

No.2 PIN of BOOT SW (inside of the case) next to the debagging serial port

(3.50 MINI-JACK) is ON. (SD boot enabled)

#### Configurable type BOOT SW setting

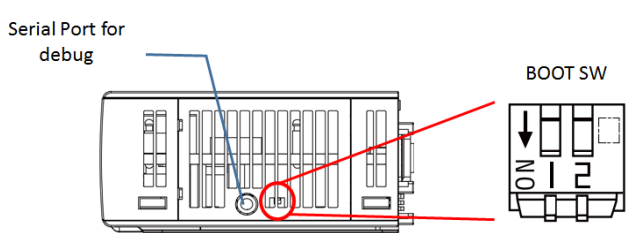

Insert the SD card you made in "Create a SD card for start-up (page 33)" and turn on the product power. Without the SD card, booting starts from built-in NOR FLASH.

## 2. Booting from built-in NOR FLASH

Check the SD boot mode described in "Booting from the SD card (page 46)" is disabled and turn on the product power.

## 2. Login by serial cable connecting

By connecting a serial cable from the host PC to CONPROSYS through the serial port (3.5Φ MINI-JACK), you can login from the console to the product.

See the setting details below.

| Baud rate:     | 115200 bps |
|----------------|------------|
| Data bit:      | 8 bit      |
| Parity:        | none       |
| Stop bit:      | 1 bit      |
| Hardware flow: | none       |

We recommend the following serial cable for connecting the host PC to CONPROSYS. Download appropriate driver software to match OS of PC for serial monitoring.

 TTL-232R-3V3-AJ by FTDI URL for driver: http://www.ftdichip.com/Drivers/VCP.htm

Default login and password are

| login:    | conprosys |
|-----------|-----------|
| password: | contec    |

\*When your environment is connectable to an external network, be sure to change the password as in guided in "**Security Warning (page 13)**".

## 3. Login through SSH connecting

When the host PC and the CONPROSYS are operating on the same network, you can login through SSH to the product.

## 4. Target starting sequence

The starting sequence on target is listed below.

#### **Starting sequence**

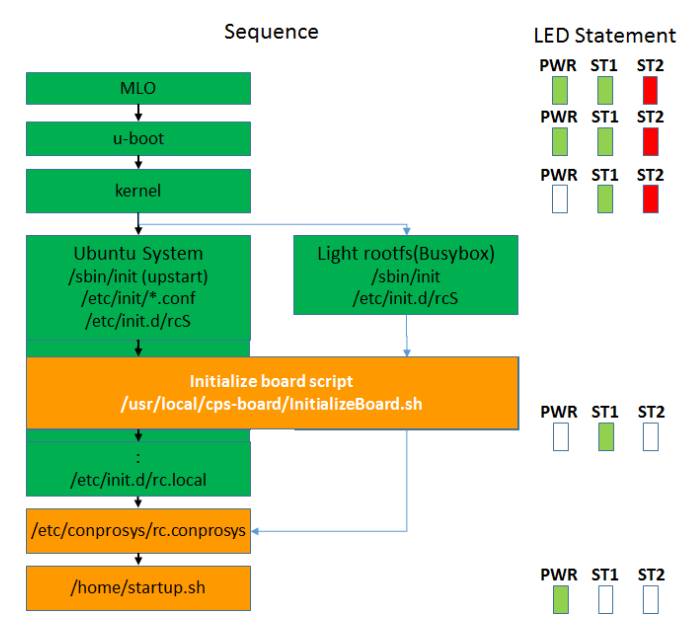

If you would like to run commands upon booting, edit script files below.

#### [SD card booting]

/home/startup.sh

[built-in NOR FLASH booting]

/mnt/mtd/startup.sh

To edit the files, change the mode to "writable" since the system is set in "read only" on target. Switch back the mode to "read only" after editing.

[SD card booting]

WRITABLE mode

sudo rommode rw

READ ONLY mode

sudo rommode ro

[NOR FLASH booting]

WRITABLE mode

sudo rommode\_mtd rw

READ ONLY mode

sudo rommode\_mtd ro

## 5. Target network setting

Default network setting is listed below.

[Default setting]

| LAN A (eth0): | 10.1.1.101                         |
|---------------|------------------------------------|
| LAN B (eth1): | DHCP (for 2 LAN Type setting only) |

If you would like to change the network setting, edit the file according to each root privilege.

If you would like to change the network setting, edit the file on target below with root privileges.

/etc/conprosys/config.ini

#### **LAN Configuration**

| Item name    | Description                                                                                                    |
|--------------|----------------------------------------------------------------------------------------------------|
| eth0_dhcp    | Set DHCP enabled or disabled of LAN A (eth0).<br>enabled<br>disabled                                                                                                   |
| eth0_ipaddr  | Set IP address of LAN A (eth0).                                                                                                    |
| eth0_netmask | Set a netmask of LAN A (eth0).                                                                                                    |
| eth0_gateway | Set a gateway address of LAN A (eth0).                                                                                                    |
| eth0_dns1    | Set DNS server address of LAN A (eth0).                                                                                                    |
| eth1_dhcp    | Set DHCP enabled or disabled of LAN B (eth1).<br>enabled<br>disabled                                                                                                   |
| eth1_ipaddr  | Set IP address of LAN B (eth1).                                                                                                    |
| eth1_netmask | Set a netmask of LAN B (eth1).                                                                                                    |
| eth1_gateway | Set a gateway address of LAN B (eth1).                                                                                                    |
| eth1_dns1    | Set DNS server address of LAN B (eth1).                                                                                                    |
| ntp_addr     | Set NTP server.                                                                                                    |
| host_name    | Set a host name.<br>The following name is used as the default host name since there is no item<br>in the setting.<br>The model name + the lower 3 bytes of MAC address |

#### **3G/LTE network configuration (3G/LTE model exclusively)**

| Item name   | Description                                                                               |
|-------------|-------------------------------------------------------------------------------------------|
| m3g_connect | Set 3G/LTE connection enabled or disabled.<br>enabled<br>disabled                         |
| m3g_apn     | Set APN supplied by network service provider.                                             |
| m3g_user    | Set User ID supplied by network service provider.                                         |
| m3g_passwd  | Set password supplied by network service provider.                                        |
| m3g_auth    | Set the following encryption supplied by network service provider.<br>None<br>PAP<br>CHAP |

#### Wireless LAN configuration

| Item name    |                                                                                                    | Description                                                                                                    |  |
|--------------|----------------------------------------------------------------------------------------------------|----------------------------------------------------------------------------------------------------|--|
| wlan_dhcp    | Set DHCP enabled or disabled or disabled disabled disabled                                                                                                    | Set DHCP enabled or disabled of wireless LAN (wlan0).<br>enabled<br>disabled                                                                      |  |
| wlan_ipaddr  | Set IP address of wireless LAN                                                                                                    | Set IP address of wireless LAN (wlan0).                                                                                                    |  |
| wlan_netmask | Set a netmask of wireless LAN                                                                                                    | Set a netmask of wireless LAN (wlan0).                                                                                                    |  |
| wlan_gateway | Set a gateway address of wirele                                                                                                    | Set a gateway address of wireless LAN (wlan0).                                                                                                    |  |
| wlan_dns1    | Set DNS server address of wire                                                                                                    | Set DNS server address of wireless LAN (wlan0).                                                                                                   |  |
| wlan_essid   | Set SSID of wireless LAN (wland                                                                                                    | Set SSID of wireless LAN (wlan0).                                                                                                    |  |
| wlan_encrypt | Set a cipher for wireless LAN (w<br>[Setting items]<br>No cipher:<br>WEP:<br>WPA-PSK AES:<br>WPA-PSK TKIP:<br>WPA2-PSK AES:<br>WPA2-PSK TKIP:<br>WPA2-PSK automatic: | vlan0) by choosing one listed below<br>none<br>wep<br>wpapsk-aes<br>wpapsk-tkip<br>wpa2psk-aes<br>wpa2psk-tkip<br>wpa2psk-tkip<br>wpawpa2psk-auto |  |
| wlan_key     | Set a cipher key for wireless LA                                                                                                    | Set a cipher key for wireless LAN (wlan0).                                                                                                    |  |

\* Wireless LAN can be used by connecting a USB wireless LAN adapter compatible with USB supplied model.

#### Service startup setting

| Item name  | Description                                      |
|------------|--------------------------------------------------|
| srv_ssh    | Set SSH server startup.<br>enabled<br>disabled   |
| srv_ftp*   | Set FTP server startup.<br>enabled<br>disabled   |
| srv_samba* | Set Samba server startup.<br>enabled<br>disabled |

\*When using Ubuntu14.04 (no-SDK), the package of FTP/samba server needs to be installed.

Note that for light version rootfs, samba server is unavailable.

#### **Rooter function setting**

| Item name             | Description                                                                                     |
|-----------------------|-------------------------------------------------------------------------------------------------|
| router                | Set rooter function<br>enabled<br>disabled                                                      |
| wan_if                | Set WAN interface<br>3G: eth2<br>LTE: ppp0<br>Wireless LAN: wlan0<br>LAN A: eth0<br>LAN B: eth1 |
| dhcp_server           | Set DHCP server startup.<br>enabled<br>disabled                                                 |
| dhcp_server_lan_if    | Set LAN interface of DHCP server.<br>Wireless LAN: wlan0<br>LAN A: eth0<br>LAN B: eth1          |
| dhcp_server_top_addr  | Set DHCP initial address.                                                                       |
| dhcp_server_alloc_num | Set the number of DHCP address allocations.                                                     |

\*When using Ubuntu14.04 (no-SDK), the package of DHCP server needs to be installed.

#### **PPPoE function setting**

| Item name      | Description                                                        |
|----------------|--------------------------------------------------------------------|
| рррое          | Set PPPoE function.<br>enabled<br>disabled                         |
| pppoe_if       | Set PPPoE interface.<br>LAN A: eth0<br>LAN B: eth1                 |
| pppoe_user     | Set the user name of PPPoE.                                        |
| pppoe_password | Set the password of PPPoE.                                         |
| pppoe_dns      | Set the DNS server of PPPoE.                                       |
| pppoe_firewall | Set firewall of PPPoE<br>NONE: 0<br>STANDALONE: 1<br>MASQUERADE: 2 |

\*PPPoE can be set with Ubuntu14.04 include SDK.

For other rootfs, PPPoE software is required separately.

#### Static routing function setting

| Item name        | Description                                       |  |  |  |  |
|------------------|---------------------------------------------------|--|--|--|--|
| static_route     | Set static routing function.                      |  |  |  |  |
|                  | disabled                                          |  |  |  |  |
| st_route_addr_1  | Set the destination IP address of static routing. |  |  |  |  |
| st_route_gw_1    | Set the gateway address of static routing.        |  |  |  |  |
| st_route_mask_1  | Set the net mask of static routing.               |  |  |  |  |
| st_route_if_1    | Set the interface of static routing.              |  |  |  |  |
| :                |                                                   |  |  |  |  |
|                  | :                                                 |  |  |  |  |
|                  | :                                                 |  |  |  |  |
| st_route_addr_32 | Set the destination IP address of static routing. |  |  |  |  |
| st_route_gw_32   | Set the gateway address of static routing.        |  |  |  |  |
| st_route_mask_32 | Set the net mask of static routing.               |  |  |  |  |
| st_route_if_32   | Set the interface of static routing.              |  |  |  |  |

\*The number in the item names indicates setting number (up to 32).

#### Port forwarding function setting

| Item name        | Description                                          |  |  |  |  |  |
|------------------|------------------------------------------------------|--|--|--|--|--|
| port_forward     | Set port forwarding function.<br>enabled<br>disabled |  |  |  |  |  |
| port_fw_sif_1    | Set port forwarding input interface.                 |  |  |  |  |  |
| port_fw_sport_1  | Set port forwarding input port.                      |  |  |  |  |  |
| port_fw_daddr_1  | Set port forwarding destination IP address.          |  |  |  |  |  |
| port_fw_dport_1  | Set port forwarding destination port.                |  |  |  |  |  |
|                  |                                                      |  |  |  |  |  |
| port_fw_sif_32   | Set port forwarding input interface.                 |  |  |  |  |  |
| port_fw_sport_32 | Set port forwarding input port.                      |  |  |  |  |  |
| port_fw_daddr_32 | Set port forwarding destination IP address.          |  |  |  |  |  |
| port_fw_dport_32 | Set port forwarding destination port.                |  |  |  |  |  |

\* The number in the item names indicates setting number (up to 32).

#### **IP filter function setting**

| Item name         | Description                                    |
|-------------------|------------------------------------------------|
| ipfilter          | Set IP filter function.<br>enabled<br>disabled |
| ipfilter_kind_1   | Set filter type.<br>Accept<br>Drop             |
| ipfilter_proto_1  | Set protocol.<br>tcp, udp, icmp, all           |
| ipfilter_saddr_1  | Set the source IP address.                     |
| ipfilter_sport_1  | Set the source port.                           |
| ipfilter_daddr_1  | Set the destination IP address.                |
| ipfilter_dport_1  | Set the destination port.                      |
| ipfilter_kind_64  | Set filter type.<br>Accept<br>Drop             |
| ipfilter_proto_64 | Set protocol.<br>tcp, udp, icmp, all           |
| ipfilter_saddr_64 | Set the source IP address.                     |
| ipfilter_sport_64 | Set the source port.                           |
| ipfilter_daddr_64 | Set the destination IP address.                |
| ipfilter_dport_64 | Set the destination port.                      |

\*The number in the item names indicates setting number (up to 64).

For Ubuntu14.04 include SDK, the network can be set by connecting to CONPROSYS through LAN from Web browser on PC. For details, see "**Web Setup (page 57)**".

## 6. Driver software loading

When a driver needs manual loading or the driver that was built in "**CPS-MxS341 Series driver building (page 67)**" can be started with the command, modprobe. Run the command to the target by logging in either by serial cable connecting or through SSH.

Command example: can driver (d\_can\_platform) loading modprobe d\_can\_platform

You can check whether the driver is operating with the next command.

Command:

lsmod

See "**Target starting sequence (page 49)**" to start the driver automatically and add the driver loading command into the "startup.sh" file.

## 7. Web Setup

When the rootfs type is specified as below, Ubuntu 14.04 (include SDK) contains Web setup functions.

Ubuntu 14.04 (include SDK)Ubuntu 14.04 SDK within (CONPROSYS Linux SDK Self-Build edition)light (busybox)rootfs- light version

\* For light (busybox), Web Setup function is available when Apache2 and PHP5 are set as loading tools.

This Web setup has functions such as settings of network, date & time, displays of system information, network, and more. To display the setup page, access directly the IP address of CONPROSYS from Web browser on PC.

An example: Connect the PC to the LAN A port at the time of initial setting, and see whether the page can be brought in.

http://10.1.1.101/

Login: admin Password: password

#### Web setup page

| CONPROSYS Linu                                                                                                    | IX SDK                                                                       | CPS-MC341-ADSC1-931 - ver. 1.4.3 |
|----------------------------------------------------------------------------------------------------|------------------------------------------------------------------------------|----------------------------------|
| Menu 🛨 🖃                                                                                                    | Settings                                                                     |                                  |
| <ul> <li>System</li> <li>Network</li> <li>Date &amp; Time</li> <li>Services</li> <li>Router</li> <li>IP Filter</li> </ul> | System<br>Network<br>Date & Time<br>Services<br>Router Function<br>IP Filter |                                  |
| <ul> <li>Status</li> <li>System</li> <li>Network</li> </ul>                                                               | Status                                                                       |                                  |
| <ul> <li>Router</li> <li>IP Filter</li> <li>Log</li> </ul>                                                                | System<br>Network<br>Router Function<br>IP Filter                            |                                  |
| Maintenance     Password     Configuration file                                                                           | Maintenance                                                                  |                                  |
| Default Settings     Ping                                                                                                 | Password<br>Configuration File                                               |                                  |
| Back to top                                                                                                    | Factory Defaults Ping                                                        |                                  |
| <ul> <li>● 中文</li> <li>② Help</li> <li>▼ Termination</li> </ul>                                                           |                                                                              |                                  |

Web setup features following functions.

## 1. Setting

Each setting below can be set.

#### Setting menu

| Setting type    | Content           | Default value                 | Note                                                                                                    |
|-----------------|-------------------|-------------------------------|----------------------------------------------------------------------------------------------------|
| System          | Host name         | (Blank)                       | Use the following host name when<br>there is no item in the setting.<br>The model name + the lower 3<br>bytes of MAC address |
| Network         | Wired LAN A       | 10.1.1.101(fixed IP)          |                                                                                                    |
|                 | Wired LAN B       | DHCP                          |                                                                                                    |
|                 | 3G/LTE network    |                               | 3G/LTE model exclusively                                                                                                    |
|                 | Wireless LAN      | DHCP                          | Only when connecting with<br>supported USB wireless adopter                                                                  |
| Data & Time     | NTP server        | (Blank)                       |                                                                                                    |
|                 | Manual setting    |                               |                                                                                                    |
| Service         | SSH server        | Upon system booting: enabled  |                                                                                                    |
|                 | FTP server        | Upon system booting: disabled |                                                                                                    |
|                 | SAMBA server      | Upon system booting: disabled |                                                                                                    |
| Router Function | Router Function   | Upon system booting: disabled |                                                                                                    |
|                 | WAN Interface     |                               |                                                                                                    |
|                 | DHCP Server       | Upon system booting: disabled |                                                                                                    |
|                 | Static Routing    | Upon system booting: disabled | The maximum number of settings:32                                                                                            |
|                 | Port Forwarding   | Upon system booting: disabled | The maximum number of settings:32                                                                                            |
| IP Filter       | IP Filter Setting | Upon system booting: disabled | The maximum number of settings:64                                                                                            |

### 2. Status

Each status below can be checked.

#### Status menu

| ltem            | Description                                                                                               |  |  |  |  |  |
|-----------------|----------------------------------------------------------------------------------------------------|--|--|--|--|--|
| System          | This displays such as the host name, serial number, distribution/kernel information, a disk/memory usage. |  |  |  |  |  |
| Network         | This displays such as IP address, MAC address, and RX/TX bytes.                                           |  |  |  |  |  |
| Router Function | This displays is routing information.                                                                     |  |  |  |  |  |
| IP Filter       | This displays is IP filtering information.                                                                |  |  |  |  |  |
| Log             | This displays such as syslog, other logs.                                                                 |  |  |  |  |  |

### 3. Maintenance

Each maintenance menu is described below.

#### Maintenance menu

| Item               | Description                                                       |  |  |  |  |  |
|--------------------|-------------------------------------------------------------------|--|--|--|--|--|
| Password           | Password to access WEB setting page of the device can be changed. |  |  |  |  |  |
| Configuration File | The configuration file can be backed up and restored.             |  |  |  |  |  |
| Default Setting    | This restores the factory default setting.                        |  |  |  |  |  |
| Ping               | Ping can be executed on the device to check network conduction.   |  |  |  |  |  |

### 4. Termination

Each termination menus is described below.

#### **Termination menu**

| ltem              | Description                                                                                                    |  |  |  |  |  |
|-------------------|----------------------------------------------------------------------------------------------------|--|--|--|--|--|
| Save and Reboot   | This saves the settings and reboots the device.                                                                                            |  |  |  |  |  |
| Save and Shutdown | This saves the settings and shuts down the system.                                                                                         |  |  |  |  |  |
| Save              | This saves the settings.                                                                                                    |  |  |  |  |  |
| Reboot            | This reboots the device. If the settings are not saved before rebooting, settings return to the previous ones prior to the setting.        |  |  |  |  |  |
| Shutdown          | This shuts down the system. If the settings are not saved before shutting down, settings return to the previous ones prior to the setting. |  |  |  |  |  |

For further details of each wet setup function, refer to "Help" in Web menu.

Set setting items are managed in the files below.

Configuration File:

/etc/conprosys/config.ini

Factory default setting file:

/etc/conprosys/config\_def.ini

Web file is managed in the directory below.

Web content directory:

[Ubuntu 14.04 (include SDK)]

/var/www/html/

[rootfs - light version] /opt/htdocs/

## 8. Initialization settings with DIP SW

With the DIP SW, restoring the factory settings of LAN A or only initializing LAN A in IP address can be implemented when the power is turned on.

#### Integrated type

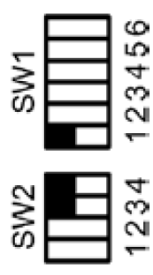

#### **Configurable type**

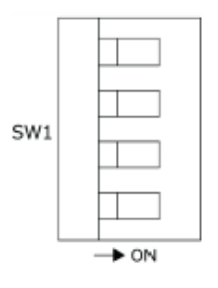

#### **DIP SW Setting Contents**

| SW settings             | Description                                                                                                    |  |  |  |  |  |  |
|-------------------------|----------------------------------------------------------------------------------------------------|--|--|--|--|--|--|
| Turn on SW1-2 only      | Starts up IP address with the factory settings when the power is on.<br>As for User/Password and Group settings, the system starts up with the<br>previous settings.<br>The present settings of IP address and User/Password can be viewed on the<br>Web setup page. |  |  |  |  |  |  |
| Turn on SW1-2 and SW1-3 | Restores the factory settings of individual settings when the power is on.<br>When the restoring has finished, PWR and ST1 of LED start flashing. After<br>confirming the flashing, turn off SW2 and SW3, then restart the system.                                   |  |  |  |  |  |  |

## Building

## **1. Build procedure**

Read each instruction to generate the run environment for the target of the CONPROSYS.

- Build initial setting (configure.sh) Execute ./configure.sh to generate the base of the target run environment. Also, for the CONPROSYS Linux SDK in the self-build development, the run environment can be generated by building this initial setting.
- 2 The environment setting before building (source sdkenv.txt) Set the environment variable for building as well as generating a SD card. After you log in, do not fail to set this before building applications.
- **3** Target bootloader building Build the bootloader if you wish to change the start-up program after the power is turn on. This usually does not need to be done.
- **4** Target kernel building Build the Target kernel building to change the Linux kernel. Perform the building if you wish to add/change/delete a driver or the kernel function without default setting. This does not need to be done if you do not change the kernel.
- 5 Target sample driver buildingPerform the building if you wish to change the sample driver.This does not need to be done if you do not change the sample driver.
- **6** Target sample library building Perform the building if you wish to change the library. This does not need to be done if you do not change the sample library.
- 7 Target sample application building Build the sample application to run on the target of the CONPROSYS. This does not need to be done if you do not use the sample application or develop the software in the self-build development on CONPROSYS.

## 2. Target bootloader building

Bootloader building can be set in a u-boot directory when you need to change the source code or the compiler option. This usually does not need to be done.

The u-boot has two types of start-up, SD card booting and built-in NOR FLASH booting.

## 1. Building for SD card booting

Change directory command:

cd \${CPS\_SDK\_ROOTDIR}/u-boot

Build command:

make am335x\_evm

Copy the module (MLO, u-boot.img) generated by building with the command listed below into the boot directory for target.

Command:

cp -p MLO u-boot.img {CPS\_SDK\_INSTALL\_FULLDIR}/boot

If you wish to delete the object files generated by building, execute the following command.

Command: make distclean

## 2. Building for built-in NOR FLASH

A bootloader module that boots from built-in NOR FLASH is different from the one booting from the SD card. Follow the instruction below to build the bootloader module.

Change directory command: cd \${CPS\_SDK\_ROOTDIR}/u-boot Build command: make am335x\_evm\_spiboot

Copy the module generated by building with the command listed below into the rootfs (/InstallToMTD) for built-in NOR FLASH installation.

\* To create rootfs for built-in NOR FLASH installation, please see the "Create a rootfs section to install built-in NOR FLASH (page 38)".

Command:

cp -p MLO.byteswap u-boot.img \${CPS\_SDK\_INSTALL\_FULLDIR}/InstallerForFlash/InstallToMTD

## **3.Target kernel building**

Kernel configuration/building can be set in a kernel directory when you need to change the option or implement a device driver such as unsupported USB. This usually does not need to be done.

Change directory command:

cd \${CPS\_SDK\_ROOTDIR}/kernel

Configuration command:

make menuconfig

Build command:

make ulmage

Copy the module (ulmage) generated by building with the command listed below into the boot directory for target.

#### Command:

cp -p arch/arm/boot/ulmage \${CPS\_SDK\_INSTALL\_FULLDIR}/boot/ulmage.\${CPS\_SDK\_BOARD\_NAME}

After kernel building, build the driver module. The example command below shows copying into the rootfs directory for target.

Build command:

make modules

Example installation command:

sudo -E make modules\_install INSTALL\_MOD\_PATH=\${CPS\_SDK\_INSTALL\_FULLDIR}/\${CPS\_SDK\_ROOTFS}

\*The driver module can be installed in the directory listed below under the rootfs directory. lib/modules/3.2.0.CONPROSYS/

If you wish to install it into other rootfs directory, change the contents of INSTALL\_MOD\_PATH.

If you wish to delete the object files generated by building, execute the following command.

Command:

make clean

When the configuration information of kernel is damaged or if you wish to initialize the information, execute the following command.

Command:

make distclean

make \${CPS\_SDK\_TARGET\_NAME}\_defconfig

After executing this command, execute Kernel configuration and building.

## 4. CPS-MxS341 Series driver building

SDK comes with the following driver source codes of the CPS-MxS341 series in the driver directory.

- cps-driver (CPS-MxS341 System driver)
- cpsaio (CPS-MxS341 AIO driver)
- cpsdio (CPS-MxS341 DIO driver)
- 8250\_cpscom (CPS-MxS341 COM driver)
- cpsssi (CPS-MxS341 SSI driver)
- cpscnt (CPS-MxS341 CNT driver)
- cps\_iolib (CPS-MxS341 I/O General-purpose access driver)

Build a driver when a sample driver changed. This usually does not need to be done.

Execute kernel building beforehand since the source code from the result is necessary to build the driver. Refer to "**Target kernel building (page 65)**".

With the command below, building can be executed under each directory.

Command:

make

See below as an example of copying into the rootfs directory directory for targeting after driver building.

Command example:

sudo -E make modules\_install INSTALL\_MOD\_PATH=\${CPS\_SDK\_INSTALL\_FULLDIR}/\${CPS\_SDK\_ROOTFS}

\* A driver module is installed into the directory listed below under target rootfs. lib/modules/3.2.0.CONPROSYS/extra

If you wish to install it into other rootfs directory, change the contents of INSTALL\_MOD\_PATH.

Note: Supplied driver software does not apply to some models.

Check the model and apply accordingly.

## 5. Target sample library building

SDK comes with the following source codes of shared library (shared object).

- libCpsEeprom (EEPROM data access module library)
- libCpsAio (CPS-MxS341 AIO library)
- libCpsDio (CPS-MxS341 DIO library)
- libCpsSsi (CPS-MxS341 SSI library)
- libCpsCnt (CPS-MxS341 CNT library)
- libconexio (CPS-MC341Q-ADSC1 920MHz module library)
- SerialFunc (CPS-MC341Q-ADSC1 serial module library)

Build a library when a sample library changed. This usually does not need to be done.

With the command below, library can be executed under each directory.

Command:

make

After the library building, copy into the rootfs directory for target with the following command.

#### Command:

sudo make install TARGET\_ROOTFS=\${CPS\_SDK\_INSTALL\_FULLDIR}/\${CPS\_SDK\_ROOTFS}

\* Library module is installed into the directory listed below under target rootfs. usr/local/lib

If you wish to install it into other rootfs directory, change the contents of TARGET\_ROOTFS.

Refer to makefile or source code to create a library.

- Note 1: Supplied library software does not apply to some models. Check the model and apply accordingly.
- Note 2: Each sample library software requires the supplied driver software. See the following dependencies to apply accordingly.

libCpsAio.so ---- cpsaio.ko ---- cps-driver.ko libCpsDio.so ---- cpsdio.ko ---- cps-driver.ko libCpsSsi.so ---- cpsssi.ko ---- cps-driver.ko libCpsCnt.so ---- cpscnt.ko ---- cps-driver.ko

## **6. Build procedure**

SDK contains the sample application source codes with the following directory.

{CPS\_SDK\_ROOTDIR}/application/sample/

Sample applications are supplied per target. ("**Available Sample program**") Please apply them for a target movement evaluation or application references. Run the "make" command per directory to generate an executable file.

An example: Timer sample program

| cd \${CPS_SDK_ROOTDIR}/application/sample/timer |
|-------------------------------------------------|
| make                                            |

#### Available Sample program

| Sample program                           | <b>Directory</b><br>application/sample/ | CPS-MC341-ADSCx<br>CPS-MC341G-ADSC1 | CPS-MC341Q-ADSC1 | CPS-MC341-Ax | CPS-MC341-DSx | CPS-MC341-DS1x | CPS-MCS341-DSx<br>CPS-MGS341-DS1<br>CPS-MCS341G-DS1 | CPS-MCS341Q-DS1 |
|------------------------------------------|-----------------------------------------|-------------------------------------|------------------|--------------|---------------|----------------|-----------------------------------------------------|-----------------|
| TCP/IP server/client                     | socket                                  | 0                                   | 0                | 0            | 0             | 0              | 0                                                   | 0               |
| Timer                                    | timer                                   | 0                                   | 0                | 0            | 0             | 0              | 0                                                   | 0               |
| EEPROM data read                         | getEepromData                           | 0                                   | 0                | 0            | 0             | 0              | 0                                                   | 0               |
| CAN transmission/reception test          | can                                     |                                     |                  | Δ            | Δ             |                |                                                     |                 |
| RS-485 communication (Integrated type)   | RS485                                   | 0                                   | 0                | Δ            | 0             | 0              |                                                     |                 |
| DI/DO, AI control (Multi-function model) | mc341_io                                | 0                                   | 0                |              |               |                |                                                     |                 |
| AI/AO control (Integrated type)          | mc341-ax_aio                            |                                     |                  | 0            |               |                |                                                     |                 |
| AI/AO control (Configurable Type)        | mcs341_aio                              |                                     |                  |              |               |                | 0                                                   | 0               |
| DI/DO control (Integrated type)          | spitest                                 | 0                                   | 0                |              | 0             | 0              |                                                     |                 |
| http control (DIO) (Integrated type)     | http_post                               | 0                                   | 0                |              | 0             | 0              |                                                     |                 |
| DI/DO control (Configurable Type)        | mcs341_dio                              |                                     |                  |              |               |                | 0                                                   | 0               |
| SSI control (Configurable Type)          | mcs341_ssi                              |                                     |                  |              |               |                | 0                                                   | 0               |
| COM control (Configurable Type)          | mcs341_com                              |                                     |                  |              |               |                | 0                                                   | 0               |
| CNT control (Configurable Type)          | mcs341_cnt                              |                                     |                  |              |               |                | 0                                                   | 0               |
| System control (Configurable Type)       | mcs341_system                           |                                     |                  |              |               |                | 0                                                   | 0               |
| iolib control (Configurable Type)        | mcs341_iolib                            |                                     |                  |              |               |                | 0                                                   | 0               |
| 920MHz transmission/reception test       | conexio_CMM920                          |                                     | 0                |              |               |                |                                                     |                 |

O: Available - Δ: Available with specific models - Blank: not available

These sample applications cannot apply to some of the CONPROSYS models.

Even with the supported products, some programs might not run due to the device port differences. Please check the program to build and test.

When building sample software that requires driver/library, build the necessary driver/library first, then build the sample application.

See Appendix "Device I/F (page 79)" regarding the device port.

Refer to the sample makefile or source code when you create application software.

## 7. Light version rootfs building

This SDK provides rootfs source code by linux light version that is utilized for small capacity booting device such as built-in NOR FLASH. See the contents of the rootfs below.

busybox, glibc, dropbear (light version SSH server/client) , iptables, sudo

It can be built under the rootfs directory.

Change directory command:

cd \${CPS\_SDK\_ROOTDIR}/rootfs/light

Build command:

make

Make the rootfs file system in the rootfs under the target directory with the following command.

Command:

make install

Rootfs can be also created under the directory by giving directory that is specified as the environment variable EXPORTDIR in the Makefile.

Command example: Command example: When you wish to create the rootfs under the target directory for Built-in NOR FLASH booting.

make install EXPORTDIR=\${CPS\_SDK\_ROOTDIR}/ramdisk/export

# 8. Built-in NOR FLASH booting ramdisk.xz

rootfs of built-in NOR FLASH is compressed and stored in the file named "ramdisk.xz".

With the building of light version rootfs succeeded, ramdisk.xz can be generated from its rootfs using the command below.

Change directory command:

cd \$CPS\_SDK\_ROOTDIR/ramdisk

Build command:

make
# Appendix

# 1. Block diagram

#### **CPS-Mx341-ADSCx series block diagram** (Italic font means optional choices)

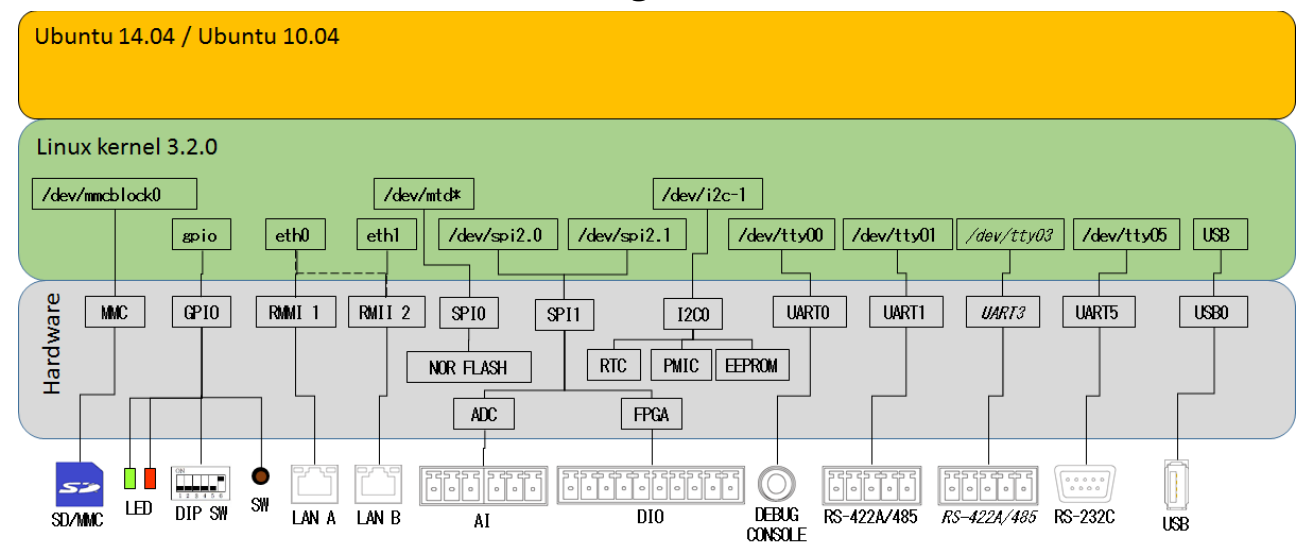

#### CPS-Mx341G-ADSC1 (Japan domestic model) block diagram

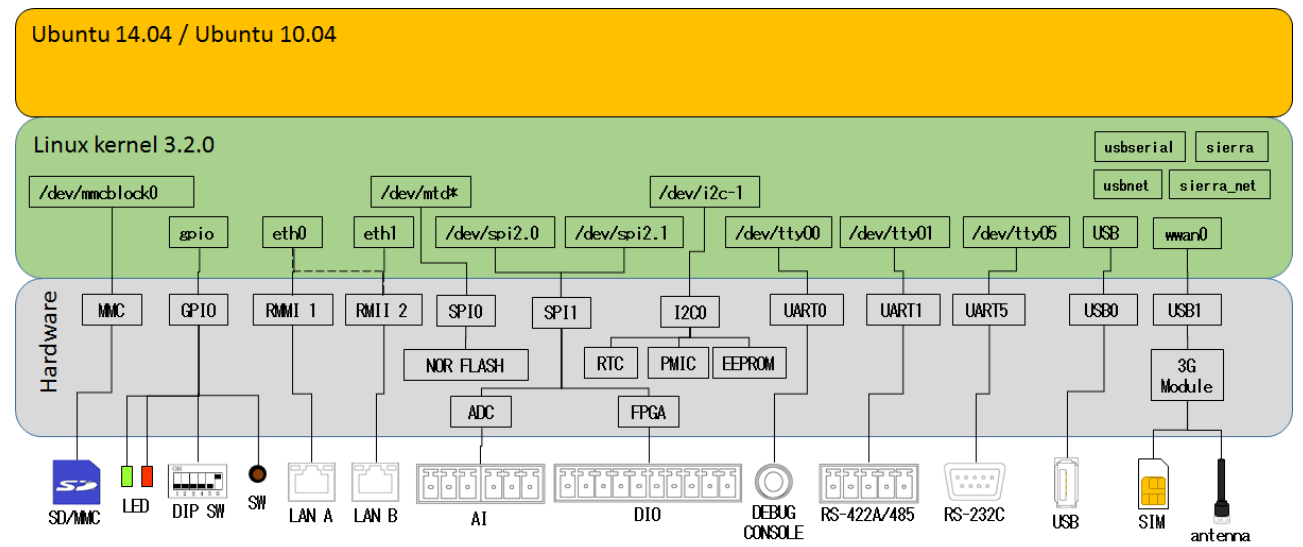

#### CPS-Mx341G-ADSC1 (Global model) block diagram

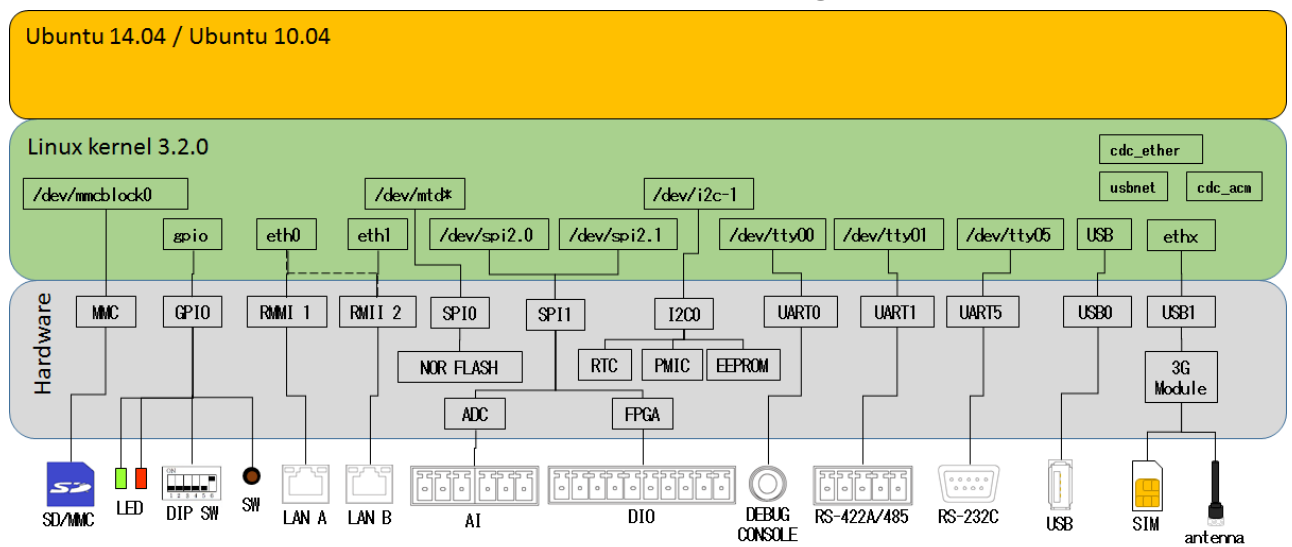

### CPS-MC341Q-ADSC1 block diagram

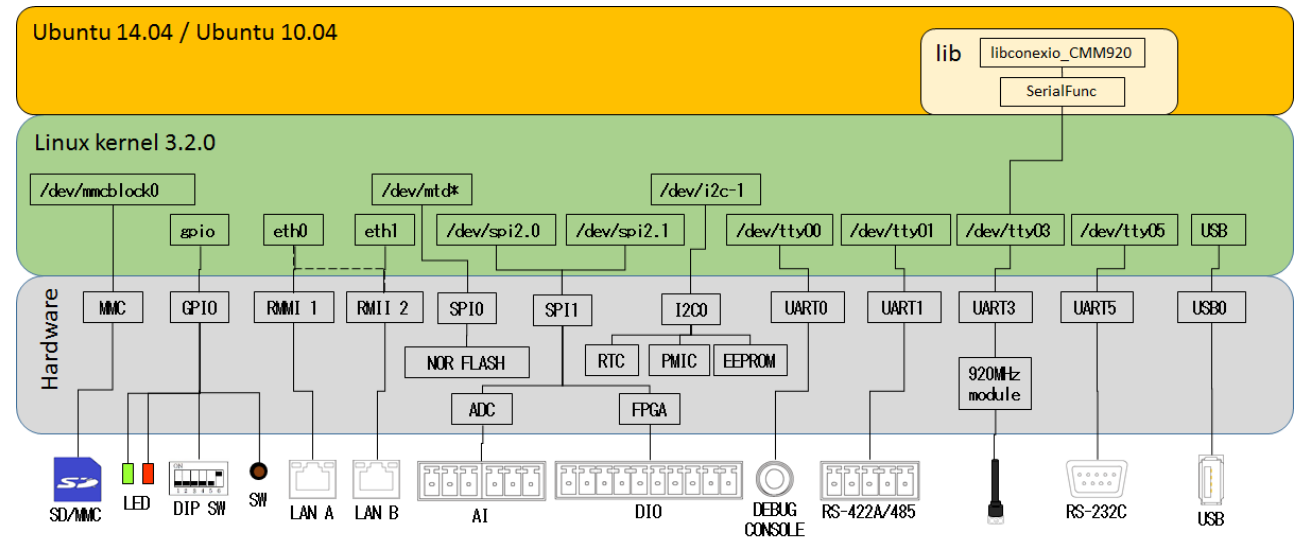

#### CPS-MG341G5-ADSC1 block diagram

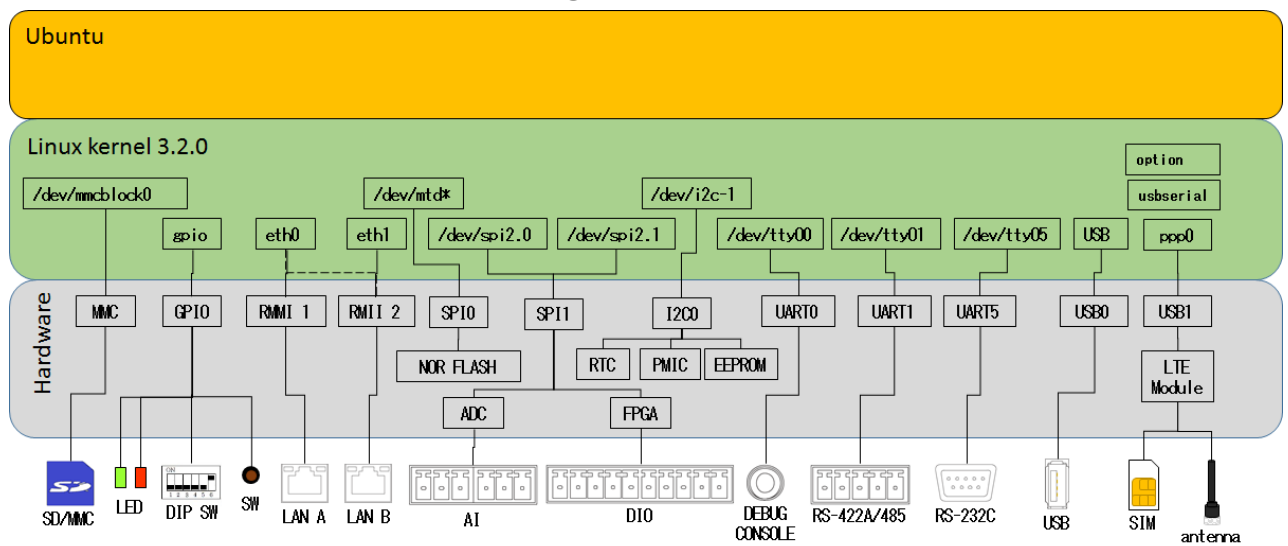

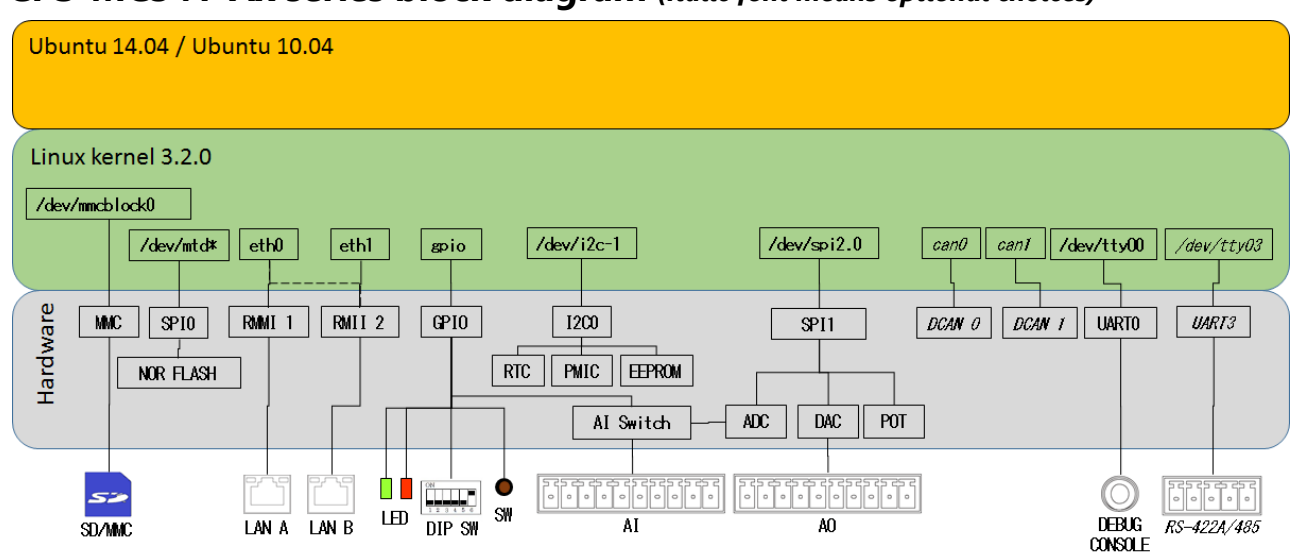

#### CPS-MC341-Ax series block diagram (Italic font means optional choices)

#### CPS-MC341-DSx series block diagram (Italic font means optional choices)

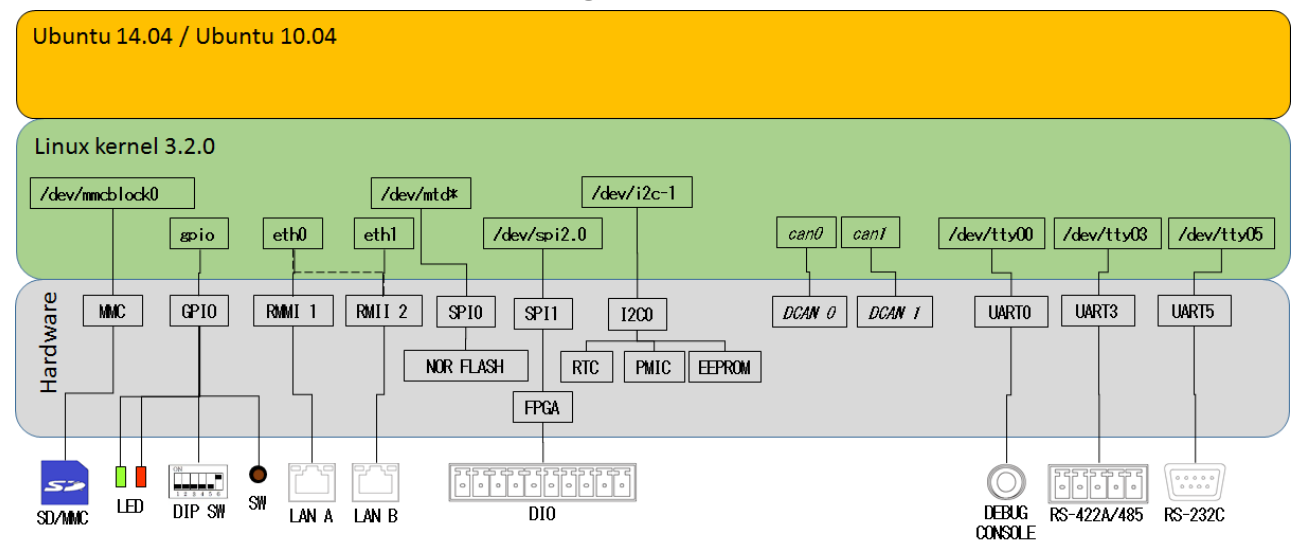

#### CPS-MC341-DS1x series block diagram (Italic font means optional choices)

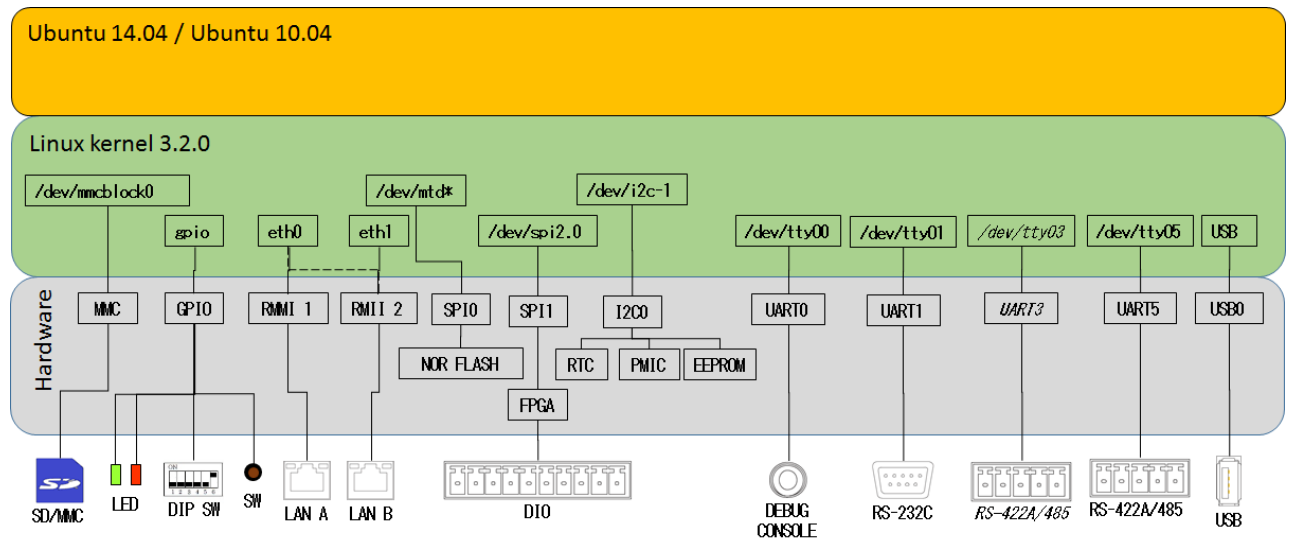

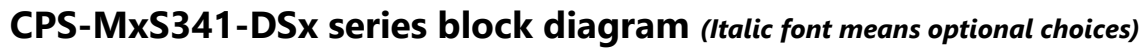

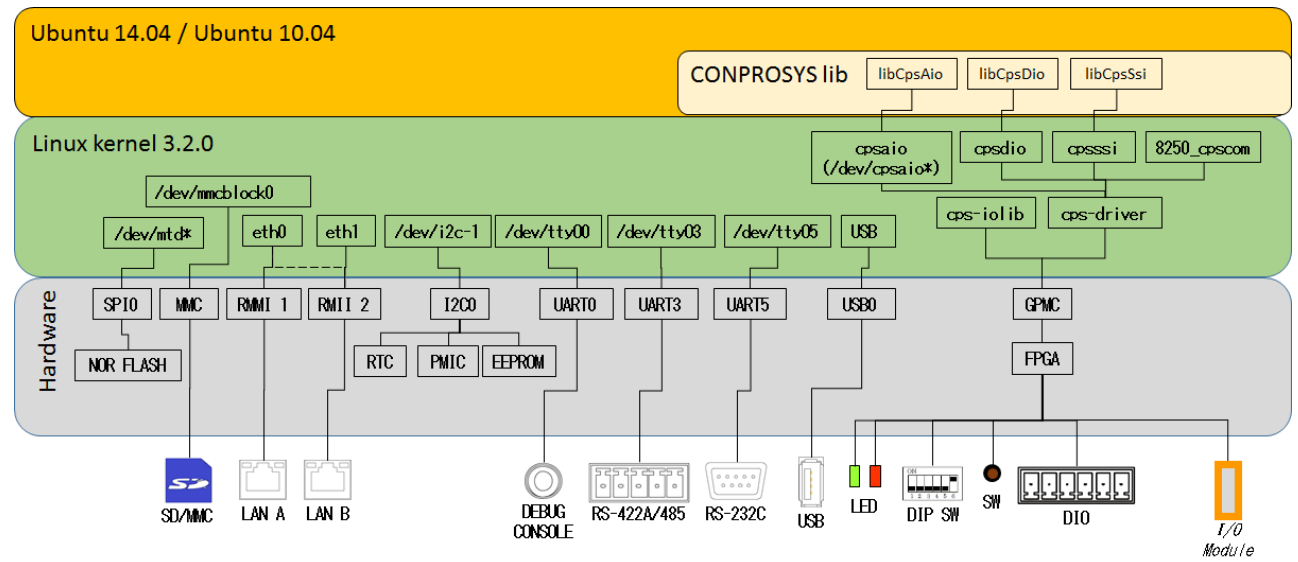

### CPS-MCS341G-DS1 series block diagram (Italic font means optional choices)

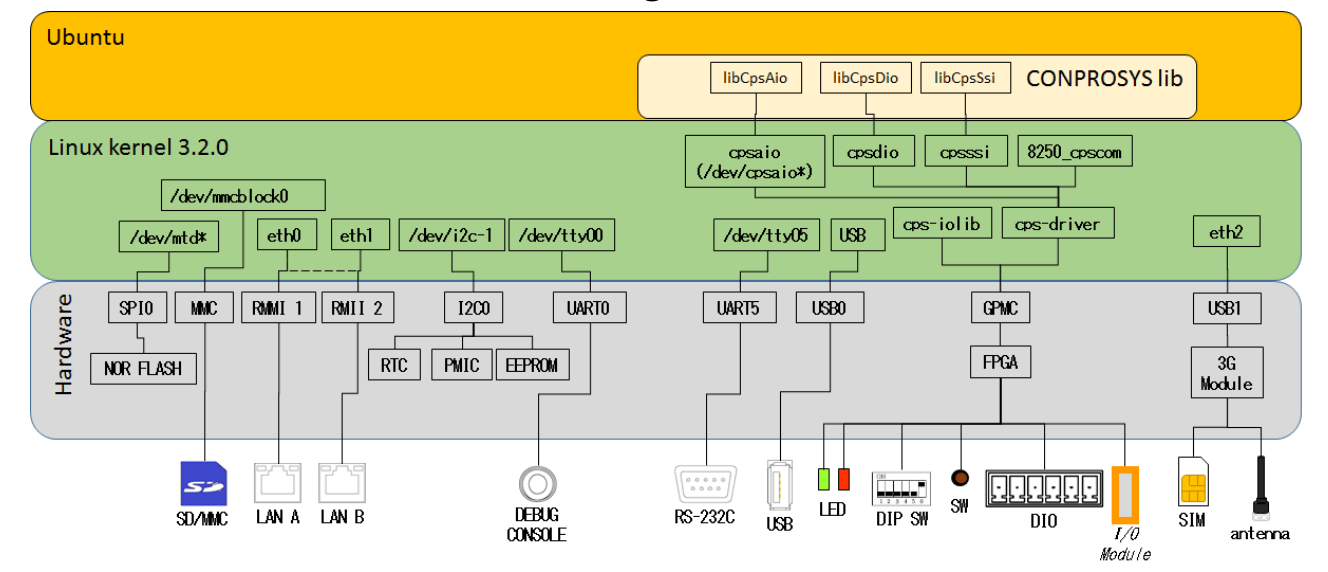

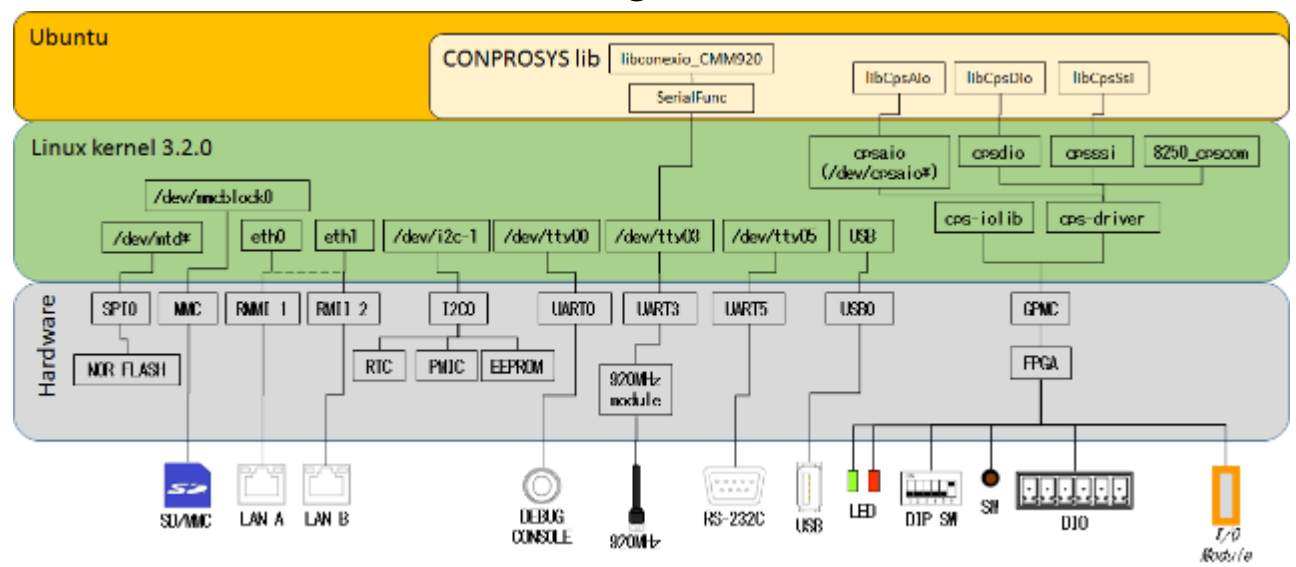

#### CPS-MCS341Q-DS1 series block diagram (Italic font means optional choices)

#### CPS-MxS341G5-DS1 series block diagram (Italic font means optional choices)

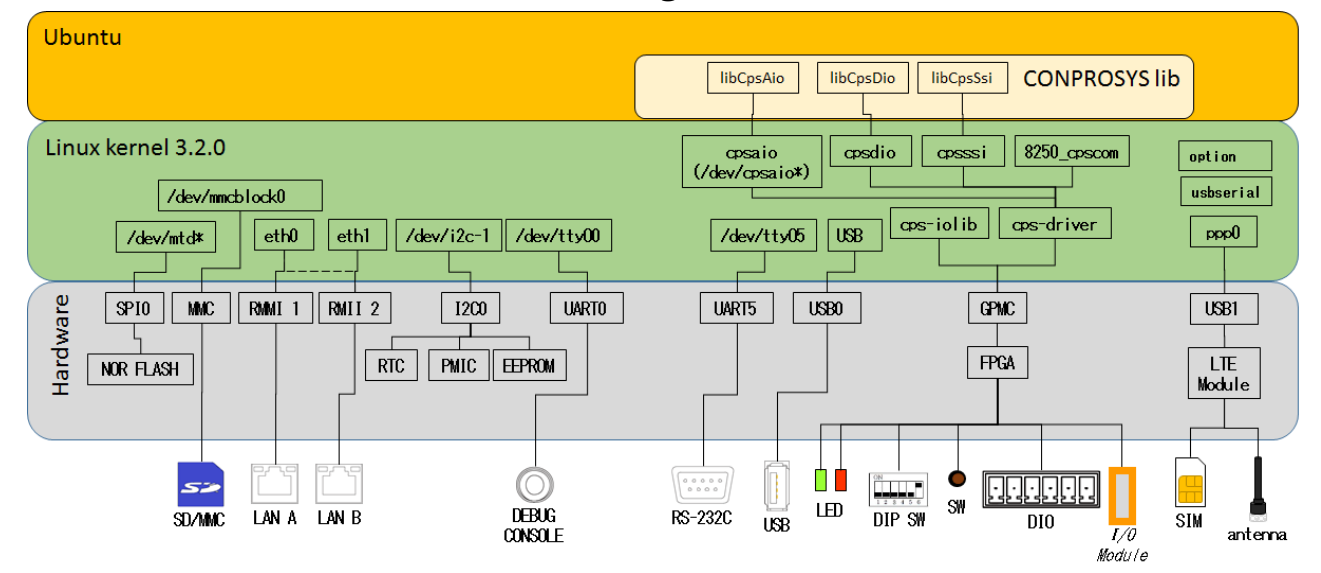

# 2.Device I/F

The distinctive device I/F of CONPROSYS can be accessed on Linux as shown in the table below. Ports are vary depending on the models.

#### **UART control device**

| Model             | /dev/ttyO1  | /dev/ttyO2 | /dev/ttyO3  | /dev/ttyO4 | /dev/ttyO5  |
|-------------------|-------------|------------|-------------|------------|-------------|
| CPS-MC341-ADSC1   | RS-422A/485 | -          | -           | -          | RS-232C     |
|                   | (COM A)     |            |             |            | (COM B)     |
| CPS-MC341-ADSC2   | RS-422A/485 | -          | RS-422A/485 | -          | RS-232C     |
|                   | (COM A)     |            | (COM C)     |            | (COM B)     |
| CPS-MC341G-ADSC1  | RS-422A/485 | -          | -           | -          | RS-232C     |
| CPS-MG341G5-ADSC1 | (COM A)     |            |             |            | (COM B)     |
| CPS-MC341Q-ADSC1  | RS-422A/485 | -          | 920MHz      | -          | RS-232C     |
|                   | (COM A)     |            | module      |            | (COM B)     |
| CPS-MC341-A1      | -           | -          | -           | -          | -           |
| CPS-MC341-DS1     | -           | -          | -           | -          | RS-422A/485 |
|                   |             |            |             |            | (COM A)     |
| CPS-MC341-DS2     | (CAN用)*1    | -          | -           | -          | RS-422A/485 |
|                   |             |            |             |            | (COM A)     |
| CPS-MC341-DS11    | RS-232C     | -          | -           | -          | RS-422A/485 |
|                   | (COM A)     |            |             |            | (COM B)     |
| CPS-MCS341-DS1    | -           | -          | -           | -          | RS-232C     |
| CPS-MGS341-DS1    |             |            |             |            |             |
| CPS-MCS341G-DS1   | -           | -          | -           | -          | RS-232C     |
| CPS-MCS341G5-DS1  |             |            |             |            |             |
| CPS-MGS341G5-DS1  |             |            |             |            |             |
| CPS-MCS341Q-DS1   | -           | -          | 920MHz      | -          | RS-232C     |
|                   |             |            | module      |            |             |

\*1 Reserved for CAN port. Controlling should be operated with Network devices.

#### **SPI control device**

| モデル               | /dev/spidev2.0         | /dev/spidev2.1         | /dev/spidev2.2 |
|-------------------|------------------------|------------------------|----------------|
| CPS-MC341-ADSCx   | AI (ADC / CLK=6MHz)    | DIO (FPGA / CLK=24MHz) | -              |
| CPS-MC341G-ADSC1  |                        |                        |                |
| CPS-MG341G5-ADSC1 |                        |                        |                |
| CPS-MC341Q-ADSC1  |                        |                        |                |
| CPS-MC341-A1      | AI (ADC / CLK=6MHz)    | AO (DAC / CLK=20MHz)   | Potentiometers |
|                   |                        |                        | (CLK=25MHz)    |
| CPS-MC341-DSx     | DIO (FPGA / CLK=24MHz) | -                      | -              |
| CPS-MC341-DS11    | DIO (FPGA / CLK=24MHz) | -                      | -              |
| CPS-MCS341-DS1    | -                      | -                      | -              |
| CPS-MGS341-DS1    |                        |                        |                |
| CPS-MCS341G-DS1   |                        |                        |                |
| CPS-MCS341G5-DS1  |                        |                        |                |
| CPS-MGS341G5-DS1  |                        |                        |                |
| CPS-MCS341Q-DS1   |                        |                        |                |

Devices and the maximum clock values of SPI controlling are listed in the parentheses.

### **GPIO control device (LED)**

| Model                                                   | GPIO 26            | GPIO 27          | GPIO 67        | GPIO 128           | <b>GPIO 129</b>  |
|---------------------------------------------------------|--------------------|------------------|----------------|--------------------|------------------|
| CPS-MC341-ADSCx<br>CPS-MC341G-ADSC1<br>CPS-MC341Q-ADSC1 | ST1 Green<br>(Out) | ST2 Red<br>(Out) | Power<br>(Out) | -                  | -                |
| CPS-MG341G5-ADSC1                                       | ST1 Green<br>(Out) | ST2 Red<br>(Out) | Power<br>(Out) | LTE Green<br>(Out) | LTE Red<br>(Out) |
| CPS-MC341-A1                                            | ST1 Green<br>(Out) | ST2 Red<br>(Out) | Power<br>(Out) | -                  | -                |
| CPS-MC341-DSx                                           | ST1 Green<br>(Out) | ST2 Red<br>(Out) | Power<br>(Out) | -                  | -                |
| CPS-MC341-DS11                                          | ST1 Green<br>(Out) | ST2 Red<br>(Out) | Power<br>(Out) | -                  | -                |
| CPS-MCS341-DS1<br>CPS-MGS341-DS1                        | -                  | -                | -              | -                  | -                |
| CPS-MCS341G-DS1<br>CPS-MCS341Q-DS1                      |                    |                  |                |                    |                  |
| CPS-MCS341G5-DS1<br>CPS-MGS341G5-DS1                    | -                  | -                | -              | LTE Green<br>(Out) | LTE Red<br>(Out) |

### **GPIO control device (Switch)**

| Model                                                                                                    | GPIO 32           | GPIO 33           | GPIO 34           | GPIO 35             | GPIO 87             |
|----------------------------------------------------------------------------------------------------|-------------------|-------------------|-------------------|---------------------|---------------------|
| CPS-MC341-ADSCx<br>CPS-MC341G-ADSC1<br>CPS-MG341G5-ADSC1<br>CPS-MC341Q-ADSC1                                   | DIP SW1-2<br>(In) | DIP SW1-3<br>(In) | DIP SW1-4<br>(In) | Shutdown SW<br>(In) | -                   |
| CPS-MC341-A1                                                                                                   | DIP SW1-2<br>(In) | DIP SW1-3<br>(In) | DIP SW1-4<br>(In) | Shutdown SW<br>(In) | -                   |
| CPS-MC341-DSx                                                                                                  | DIP SW1-2<br>(In) | DIP SW1-3<br>(In) | DIP SW1-4<br>(In) | Shutdown SW<br>(In) | -                   |
| CPS-MC341-DS11                                                                                                 | DIP SW1-2<br>(In) | DIP SW1-3<br>(In) | DIP SW1-4<br>(In) | Shutdown SW<br>(In) | -                   |
| CPS-MCS341-DS1<br>CPS-MGS341-DS1<br>CPS-MCS341G-DS1<br>CPS-MCS341G5-DS1<br>CPS-MGS341G5-DS1<br>CPS-MCS341Q-DS1 | -                 | -                 | -                 | -                   | Shutdown SW<br>(In) |

### **GPIO** control device (Input Switch control)

| Model             | GPIO 39   | GPIO 44     | GPIO 45     | GPIO 46     | GPIO 47   | GPIO 100       |
|-------------------|-----------|-------------|-------------|-------------|-----------|----------------|
| CPS-MC341-ADSCx   | -         | -           | -           | -           | -         | -              |
| CPS-MC341G-ADSC1  |           |             |             |             |           |                |
| CPS-MG341G5-ADSC1 |           |             |             |             |           |                |
| CPS-MC341Q-ADSC1  |           |             |             |             |           |                |
| CPS-MC341-A1      | DAC LDACB | Al switches | Al switches | Al switches | AO Switch | Potentiometers |
|                   | (Out)     | A0 (Out)    | A1 (Out)    | A2 (Out)    | (Out)     | CS (Out)       |
| CPS-MC341-DSx     | -         | -           | -           | -           | -         | -              |
| CPS-MC341-DS11    | -         | -           | -           |             | -         | -              |
| CPS-MCS341-DS1    | -         | -           | -           |             | -         | -              |
| CPS-MGS341-DS1    |           |             |             |             |           |                |
| CPS-MCS341G-DS1   |           |             |             |             |           |                |
| CPS-MCS341G5-DS1  |           |             |             |             |           |                |
| CPS-MGS341G5-DS1  |           |             |             |             |           |                |
| CPS-MCS341Q-DS1   |           |             |             |             |           |                |

#### **GPIO control device (Board control)**

| Model                                                                                                    | GPIO 22               | GPIO 23               | GPIO 36              | GPIO 37             | GPIO 105             |
|----------------------------------------------------------------------------------------------------|-----------------------|-----------------------|----------------------|---------------------|----------------------|
| CPS-MC341-ADSC1                                                                                                | -                     | -                     | -                    | -                   | Power RESET<br>(Out) |
| CPS-MC341-ADSC2                                                                                                | -                     | -                     | RS485 Power<br>(Out) | -                   | Power RESET<br>(Out) |
| CPS-MC341G-ADSC1                                                                                               | -                     | LDO_SHUTDOWN<br>(Out) | 3G Power<br>(Out)    | 3G Reset<br>(Out)   | Power RESET<br>(Out) |
| CPS-MG341G5-ADSC1                                                                                              | PWR_ON_N_3V3<br>(Out) | PWRKEY<br>(Out)       | LTE Power<br>(Out)   | LTE Reset<br>(Out)  | Power RESET<br>(Out) |
| CPS-MC341Q-ADSC1                                                                                               | -                     | -                     | 920M Power<br>(Out)  | 920M Reset<br>(Out) | Power RESET<br>(Out) |
| CPS-MC341-A1                                                                                                   | -                     | -                     | -                    | -                   | Power RESET<br>(Out) |
| CPS-MC341-DSx                                                                                                  | -                     | -                     | -                    | -                   | Power RESET<br>(Out) |
| CPS-MC341-DS11                                                                                                 | -                     | -                     | -                    | -                   | Power RESET<br>(Out) |
| CPS-MCS341-DS1<br>CPS-MGS341-DS1<br>CPS-MCS341G-DS1<br>CPS-MCS341G5-DS1<br>CPS-MGS341G5-DS1<br>CPS-MCS341Q-DS1 | -                     | -                     | -                    | -                   | Power RESET<br>(Out) |

#### **USB-Serial control device**

| Model                                                                  | /dev/ttyUSB0              | /dev/ttyUSB1         | /dev/ttyUSB2         | /dev/ttyUSB3         | /dev/ttyUSB3              |
|------------------------------------------------------------------------|---------------------------|----------------------|----------------------|----------------------|---------------------------|
| CPS-MC341-ADSCx<br>CPS-MC341Q-ADSC1                                    | Optional Serial<br>Device |                      |                      |                      |                           |
| CPS-MC341G-ADSC1<br>(Japan domestic model)                             | Sierra<br>USB modem       | Sierra<br>USB modem  | Sierra<br>USB modem  | Sierra<br>USB modem  | Optional Serial device    |
| CPS-MC341G-ADSC1<br>(Global model)                                     | Optional Serial device    |                      |                      |                      |                           |
| CPS-MG341G5-ADSC1                                                      | Quectel<br>USB modem      | Quectel<br>USB modem | Quectel<br>USB modem | Quectel<br>USB modem | Optional Serial<br>device |
| CPS-MC341-A1                                                           |                           |                      |                      |                      |                           |
| CPS-MC341-DSx                                                          |                           |                      |                      |                      |                           |
| CPS-MC341-DS11                                                         | Optional Serial<br>device |                      |                      |                      |                           |
| CPS-MCS341-DS1<br>CPS-MGS341-DS1<br>CPS-MCS341G-DS1<br>CPS-MCS341Q-DS1 | Optional Serial<br>device |                      |                      |                      |                           |
| CPS-MCS341G5-DS1<br>CPS-MGS341G5-DS1                                   | Quectel<br>USB modem      | Quectel<br>USB modem | Quectel<br>USB modem | Quectel<br>USB modem | Optional Serial<br>device |

#### Integrated type ADC / DAC / FPGA (DIO) devices

| Model                                                                        | Device          | Maker                    | Device model<br>number   | Control port                              |
|------------------------------------------------------------------------------|-----------------|--------------------------|--------------------------|-------------------------------------------|
| CPS-MC341-ADSC1                                                              | ADC             | Analog Devices           | ADC7327                  | /dev/spidev2.0                            |
| CPS-MC341-ADSC2<br>CPS-MC341G-ADSC1<br>CPS-MC341Q-ADSC1<br>CPS-MG341G5-ADSC1 | FPGA (DIO)      | Lattice<br>Semiconductor | LCMXO2-640HC-<br>4TG100I | /dev/spidev2.1                            |
| CPS-MC341-A1                                                                 | ADC             | Texas Instruments        | ADS8326IDGKR             | /dev/spidev2.0                            |
|                                                                              | Al Multiplexers | Analog Devices           | ADG508FBRNZ              | A0: GPIO 44<br>A1: GPIO 45<br>A2: GPIO 46 |
|                                                                              | DAC             | DAC Texas Instruments    |                          | /dev/spidev2.1<br>LDACB: GPIO 39          |
|                                                                              | AO Switch       | Toshiba                  | SSM3J135TU               | Gate: GPIO 47                             |
|                                                                              | Potentiometers  | Analog Devices           | AD5206BRUZ10             | /dev/spidev2.2<br>CS: GPIO 100            |
| CPS-MC341-DSx                                                                | FPGA (DIO)      | Lattice<br>Semiconductor | LCMXO2-640HC-<br>4TG100l | /dev/spidev2.0                            |
| CPS-MC341-DS11                                                               | FPGA (DIO)      | Lattice<br>Semiconductor | LCMXO2-640HC-<br>4TG100I | /dev/spidev2.0                            |

Regarding device control details of each AIO, please refer to each data sheet listed in the table above. As for DIO device control (FPGA), please refer to the section "**FPGA I/O map (page 85)**" in Appendix.

#### **Configurable type FPGA devices**

| Model                                                                                                    | Device | Maker                    | Device model<br>number     | Control port |
|----------------------------------------------------------------------------------------------------|--------|--------------------------|----------------------------|--------------|
| CPS-MCS341-DS1<br>CPS-MGS341-DS1<br>CPS-MCS341G-DS1<br>CPS-MCS341Q-DS1<br>CPS-MCS341G5-DS1<br>CPS-MGS341G5-DS1 | FPGA   | Lattice<br>Semiconductor | LCMXO2-7000HC-<br>4FTG256I | GPMC         |

As for device control (FPGA), please refer to the section "FPGA I/O map (page 85)" In Appendix.

#### Configurable type COM device

| Model       | /dev/ttyCPS0 | /dev/ttyCPS1 | /dev/ttyCPS2 | /dev/ttyCPS3 | <br>/dev/ttyCPS62 | /dev/ttyCPS63 |
|-------------|--------------|--------------|--------------|--------------|-------------------|---------------|
| CPS-COM-1PC | RS-232C      | -            | RS-232C      | -            | <br>RS-232C       | -             |
| CPS-COM-2PC | RS-232C      | RS-232C      | RS-232C      | RS-232C      | <br>RS-232C       | RS-232C       |
| CPS-COM-1PD | RS-422A/485  | -            | RS-422A/485  | -            | <br>RS-422A/485   | -             |
| CPS-COM-2PD | RS-422A/485  | RS-422A/485  | RS-422A/485  | RS-422A/485  | <br>RS-422A/485   | RS-422A/485   |

#### **Configurable type AIO control device**

| Model                            | /dev/cpsaio0 | /dev/cpsaio1 |     | /dev/cpsaio30 | /dev/cpsaio31 |
|----------------------------------|--------------|--------------|-----|---------------|---------------|
| CPS-AI-1608LI/<br>CPS-AI-1608ALI | AI           | AI           | ••• | AI            | AI            |
| CPS-AO-1604LI<br>CPS-AO-1604ALI  | AO           | AO           |     | AO            | AO            |

#### **Configurable type DIO control device**

| Model                                       | /dev/cpsdio0 | /dev/cpsdio1 | <br>/dev/cpsdio30 | /dev/cpsdio31 |
|---------------------------------------------|--------------|--------------|-------------------|---------------|
| CPS-DIO-0808L/<br>CPS-DIO-0808BL            | DIO          | DIO          | <br>DIO           | DIO           |
| CPS-DI-16L/<br>CPS-DI-16RL                  | DI           | DI           | <br>DI            | DI            |
| CPS-DO-16L/<br>CPS-DO-16RL/<br>CPS-RRY-4PCC | DO           | DO           | <br>DO            | DO            |

#### **Configurable type SSI control device**

| Model       | /dev/cpsssi0 | /dev/cpsssi1 | <br>/dev/cpsssi30 | /dev/cpsssi31 |
|-------------|--------------|--------------|-------------------|---------------|
| CPS-SSI-4P/ | SSI          | SSI          | SSI               | SSI           |
| CPS-SSI-4C  |              |              |                   |               |

### **Configurable type FPGA control device**

| Model            | /dev/cps-iolib |
|------------------|----------------|
| CPS-MxS341-DSx   | GPMC           |
| CPS-MCS341G-DS1  |                |
| CPS-MCS341Q-DS1  |                |
| CPS-MCS341G5-DS1 |                |
| CPS-MGS341G5-DS1 |                |

#### **Network device**

| Network Category                                                | eth0    | eth1  | eth2 | can0 | can1 | wwan0 | ppp0 |
|-----------------------------------------------------------------|---------|-------|------|------|------|-------|------|
| 1 LAN(Hub Mode) Type                                            | LAN A/B | -     | -    | -    | _    | _     | -    |
| 2 LAN Type                                                      | LAN A   | LAN B | -    | -    | -    | -     | -    |
| CAN on-board type<br>1 LAN(Hub Mode) Type                       | LAN A/B | -     | -    | CAN* | CAN* | -     | -    |
| CAN on-board type<br>2 LAN(Hub Mode) Type                       | LAN A   | LAN B | -    | CAN* | CAN* | -     | -    |
| 3G on-board type (Japan domestic model)<br>1 LAN(Hub Mode) Type | LAN A/B | -     | -    | -    | -    | 3G    | -    |
| 3G on-board type (Japan domestic model)<br>2 LAN Type           | LAN A   | LAN B | -    | -    | -    | 3G    | -    |
| 3G on-board type (Global model)<br>1 LAN(Hub Mode) Type         | LAN A/B | 3G    | -    | -    | -    | -     | -    |
| 3G on-board type (Global model)<br>2 LAN Type                   | LAN A   | LAN B | 3G   | -    | -    | -     | -    |
| LTE on-board type<br>1 LAN Type                                 | LAN A/B | -     | -    | -    | -    | -     | LTE  |
| LTE on-board type<br>2 LAN Type                                 | LAN A   | LAN B | -    | -    | -    | -     | LTE  |

\* As for CAN on-board model, load the driver (d\_can\_platform) for CAN to control.

# 3. FPGA I/O map

# 1. Integrated type CPS-Mx341-ADSCx / DSx Series

| Maker:               | Lattice Semiconductor |
|----------------------|-----------------------|
| Device model number: | LCMXO2-640HC-4TG100I  |
| Interface:           | SPI                   |

#### SPI signal timing

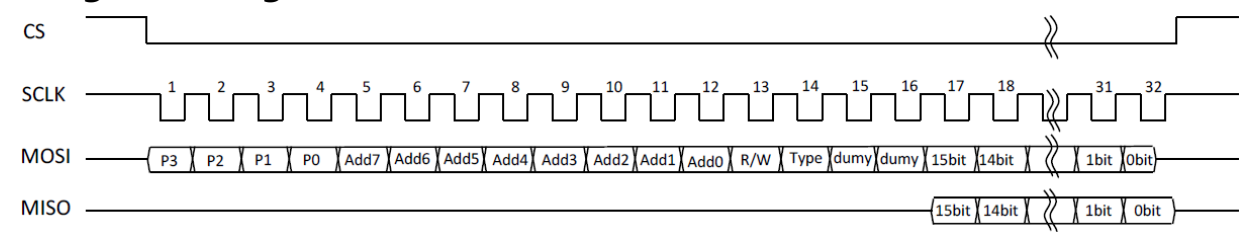

MOSI: Slave latches the signal with a fall of SCLK

MISO: Output slave signals with a rise of SCLK. Master latches the signal with a fall of SCLK.

#### **SPI signal format**

| Register Page | Register Page Address |      | Access Type | Dummy | Data  |  |
|---------------|-----------------------|------|-------------|-------|-------|--|
| 4bit          | 8bit                  | 1bit | 1bit        | 2bit  | 16bit |  |

```
• R/W: 0 = Read, 1 = Write
```

• Access Type: 0 = Byte Access, 1 = Word Access

• Dummy: Always 0

Upon Byte accessing, data are LSB justified and converted into 16 bit for transmission and reception.

Example: Write 00AAh to Page = 0h, Address=12h. 0x0 12 C 00AA

#### **Products Category**

| Products Category | Function          | Register Page | Product                           |
|-------------------|-------------------|---------------|-----------------------------------|
| 01h               | Digital I/O unit  | 0h            | CPS-MC341-ADSCx,<br>CPS-MC341-DSx |
| 02h               | Analog input unit | 1h            | CPS-MC341-ADSCx                   |
| 03h               | Counter unit      | 2h            | CPS-MC341-ADSCx                   |

| Address   | Read/Write | Meaning                     |
|-----------|------------|-----------------------------|
| 00h – 01h | R          | System reservation area     |
| 02h – 03h | R          | System reservation area     |
| 04h – 0Ch | R          | Not used                    |
| 0Eh – 0Fh | R          | System reservation area     |
| 10h – 11h | R          | Digital input port          |
| 12h – 13h | R/W        | Digital output port         |
| 14h – 17h | R          | Not used                    |
| 18h – 19h | R/W        | Digital filter setting time |
| 1Ah – 1Fh | R          | Not used                    |
| 1Ch – 1Dh | R/W        | Internal power ON/OFF*      |
| 1Eh – 1Fh | R          | Not used                    |
| 20h – 21h | R/W        | System reservation area     |
| 22h – 23h | R          | Not used                    |
| 24h – 25h | R/W        | System reservation area     |
| 26h - FFh | R          | Not used                    |

### Digital I/O unit port map (Page 0h)

\*For CPS-MC341-ADSC1-931 exclusively

### Analog input unit port map (Page 1h)

| Address   | Read/Write | Meaning                 |
|-----------|------------|-------------------------|
| 00h – 01h | R          | System reservation area |
| 02h – 03h | R          | System reservation area |
| 04h – 27h | R          | Not used                |
| 28h – 29h | R/W        | Analog input unit       |
| 2Ah - FFh | R          | Not used                |

| Address   | Read/Write | Meaning                                                             |
|-----------|------------|---------------------------------------------------------------------|
| 00h – 01h | R          | System reservation area                                             |
| 02h – 03h | R          | System reservation area                                             |
| 04h – 0Fh | R          | Not used                                                            |
| 10h – 11h | R/W        | Direct Counter Data lower (R) /<br>Read Channel Select (W)          |
| 12h – 13h | R/W        | Direct Counter Data higher (R) /<br>Direct Counter Latch Select (W) |
| 14h – 15h | R/W        | Counter Select Enable Status                                        |
| 16h – 17h | R          | Not used                                                            |
| 18h – 19h | R/W        | Command Select                                                      |
| 1Ah – 1Bh | R          | Not used                                                            |
| 1Ch – 1Dh | R/W        | Counter Input / Output data lower data                              |
| 1Eh – 1Fh | R/W        | Counter Input / Output data higher data                             |
| 20h – 21h | W          | System reservation area                                             |
| 22h – 23h | W          | System reservation area                                             |
| 24h – 25h | R/W        | System reservation area                                             |
| 26h – 27h | R/W        | System reservation area                                             |
| 2Ah - FFh | R          | Not used                                                            |

#### Counter I/O unit port map (Page 2h

#### Digital input port (Page 0h / Address 10h - 11h) R

| D15 | D14 | D13 | D12 | D11 | D10 | D9 | D8 | D7  | D6  | D5  | D4  | D3  | D2  | D1  | D0  |
|-----|-----|-----|-----|-----|-----|----|----|-----|-----|-----|-----|-----|-----|-----|-----|
| 0   | 0   | 0   | 0   | 0   | 0   | 0  | 0  | DI7 | DI6 | DI5 | DI4 | DI3 | DI2 | DI1 | DI0 |

This port gets a value of digital input terminal.

When digital filter is set, a value after passing through the filter is taken.

\*This function is only available with DI0 – DI3 in CPS-MC341-ADSCx series.

### Digital output port (Page 0h / Address 12h -13h) R/W

| D15 | D14 | D13 | D12 | D11 | D10 | D9 | D8 | D7  | D6  | D05 | D4  | D3  | D2  | D1  | D0  |
|-----|-----|-----|-----|-----|-----|----|----|-----|-----|-----|-----|-----|-----|-----|-----|
| 0   | 0   | 0   | 0   | 0   | 0   | 0  | 0  | DO7 | DO6 | DO5 | DO4 | DO3 | DO2 | DO1 | DO0 |

This port sets a value of digital output terminal or gets a setting value.

\*This function is only available with DO0 – DO1 in CPS-MC341-ADSCx series.

#### Digital filter setting time (Page 0h / Address 18h – 19h) R/W

| D15 | D14 | D13 | D12 | D11 | D10 | D9  | D8  | D7 | D6 | D5 | D4 | D3 | D2 | D1 | D0 |
|-----|-----|-----|-----|-----|-----|-----|-----|----|----|----|----|----|----|----|----|
| 0   | 0   | 0   | ST4 | ST3 | ST2 | ST1 | ST0 | 0  | 0  | 0  | 0  | 0  | 0  | 0  | 0  |

This port sets a digital filter value applicable to digital input terminal or gets a setting value.

The setting value applies to all input terminals. See "**Digital filter settings(page 88)**" for the setting value.

### **Digital filter settings**

| Set     | Name                           | Meaning                        | Set item                    | Initial value             |
|---------|--------------------------------|--------------------------------|-----------------------------|---------------------------|
| ST4 - 0 | Digital filter setting<br>time | Set the digital filter<br>time | 0: filter function not used | 0<br>[filter function not |
|         |                                |                                | 1: 0.25µsec                 | used]                     |
|         |                                |                                | 2: 0.5µsec                  |                           |
|         |                                |                                | 3: 1µsec                    |                           |
|         |                                |                                | 4: 2µsec                    |                           |
|         |                                |                                | 5: 4µsec                    |                           |
|         |                                |                                | 6: 8µsec                    |                           |
|         |                                |                                | 7: 16µsec                   |                           |
|         |                                |                                | 8: 32µsec                   |                           |
|         |                                |                                | 9: 64µsec                   |                           |
|         |                                |                                | 10: 128µsec                 |                           |
|         |                                |                                | 11: 256µsec                 |                           |
|         |                                |                                | 12: 512µsec                 |                           |
|         |                                |                                | 13: 1.024msec               |                           |
|         |                                |                                | 14: 2.048msec               |                           |
|         |                                |                                | 15: 4.096msec               |                           |
|         |                                |                                | 16: 8.192msec               |                           |
|         |                                |                                | 17: 16.384msec              |                           |
|         |                                |                                | 18: 32.768msec              |                           |
|         |                                |                                | 19: 65.536msec              |                           |
|         |                                |                                | 20: 131.072msec             |                           |
|         |                                |                                | 21~31: Reserve              |                           |

#### Internal power ON/OFF setting port (Page 0h / Address 1Ch – 1Dh) R/W

| D15 | D14 | D13 | D12 | D11 | D10 | D9 | D8 | D7 | D6 | D5 | D4 | D3 | D2 | D1 | D0   |
|-----|-----|-----|-----|-----|-----|----|----|----|----|----|----|----|----|----|------|
| 0   | 0   | 0   | 0   | 0   | 0   | 0  | 0  | 0  | 0  | 0  | 0  | 0  | 0  | 0  | PWEn |

This ports sets enabled(ON) or disabled(OFF) of internal power for digital input port.

Read this port to check the setting status. See "**TInternal power ON/OFF setting (page 88)**" for setting value.

#### Internal power ON/OFF setting

| Set  | Name           | Meaning                        | Set item          | Initial value |
|------|----------------|--------------------------------|-------------------|---------------|
| PWEn | Internal power | Set the internal power enabled | 0: disabled (OFF) | 0 [disabled]  |
|      | enabled        | (ON).                          | 1: enabled (ON)   |               |

#### Analog input port (Page 1h / Address 28h - 29h) R

| D15 | D14 | D13 | D12 | D11 | D10 | D9 | D8 | D7 | D6 | D5 | D4 | 03 | D2 | D1  | 00  |
|-----|-----|-----|-----|-----|-----|----|----|----|----|----|----|----|----|-----|-----|
| 0   | 0   | 0   | 0   | 0   | 0   | 0  | 0  | 0  | 0  | 0  | 0  | 0  | 0  | AT1 | AT0 |

This port obtains a value of analog input channel. When an isolation between channels is needed, do not turn on both switches simultaneously. It disables an isolation function.

#### Counter data read port (Page 2h / Address 10h - 13h) R

| Addr | D15 | D14 | D13 | D12 | D11 | D10 | D9  | D8  | D7  | D6  | D5  | D4  | D3  | D2  | D1  | D0  |
|------|-----|-----|-----|-----|-----|-----|-----|-----|-----|-----|-----|-----|-----|-----|-----|-----|
| 10h  | D15 | D14 | D13 | D12 | D11 | D10 | D09 | D08 | D07 | D06 | D05 | D04 | D03 | D02 | D01 | D00 |
| 12h  | 0   | 0   | 0   | 0   | 0   | 0   | 0   | 0   | D23 | D22 | D21 | D20 | D19 | D18 | D17 | D16 |

This port reads latched counter data.

Set "Counter read channel setting port (Page 2h / Address 10h) W (page 89)" to read data.

#### Counter read channel setting port (Page 2h / Address 10h) W

|     |     |     |     |     |     |    |    | -  |    |    |    |    |    |    |      |
|-----|-----|-----|-----|-----|-----|----|----|----|----|----|----|----|----|----|------|
| D15 | D14 | D13 | D12 | D11 | D10 | D9 | D8 | D7 | D6 | D5 | D4 | D3 | D2 | D1 | D0   |
| 0   | 0   | 0   | 0   | 0   | 0   | 0  | 0  | 0  | 0  | 0  | 0  | 0  | 0  | 0  | Sel0 |

This port selects a channel to read from Counter data read port.

See the instruction "**Counter data read port (Page 2h / Address 10h - 13h) R (page 89)**" to read counter data.

#### **Counter read setting**

| Set  | Name         | Meaning                     | Set item     | Initial value |
|------|--------------|-----------------------------|--------------|---------------|
| Sel0 | Counter read | Set the cannel to read from | 0: Channel 0 | 0             |
|      | channel      | counter data read port      | 1: Channel 1 | [Channel 0]   |

#### Counter data latch setting port (Page 2h / Address 12h) W

| D15 | D14 | D13 | D12 | D11 | D10 | D9 | D8 | D7 | D6 | D5 | D4 | D3 | D2 | D1   | D0   |
|-----|-----|-----|-----|-----|-----|----|----|----|----|----|----|----|----|------|------|
| 0   | 0   | 0   | 0   | 0   | 0   | 0  | 0  | 0  | 0  | 0  | 0  | 0  | 0  | Ch01 | Ch00 |

Write "1" into this port to latch counter data. The latched count values in this section are read from the Counter data read port.

#### Counter valid channel setting port (Page 2h / Address 14h) R/W

| D15 | D14 | D13 | D12 | D11 | D10 | D9 | D8 | D7 | D6 | D5 | D4 | D3 | D2 | D1   | D0   |
|-----|-----|-----|-----|-----|-----|----|----|----|----|----|----|----|----|------|------|
| 0   | 0   | 0   | 0   | 0   | 0   | 0  | 0  | 0  | 0  | 0  | 0  | 0  | 0  | Ch01 | Ch00 |

This port sets counter valid channels and reads the status of the setting.

#### Counter command port (Page 2h / Address 18h) W

| D15 | D14 | D13 | D12 | D11 | D10 | D9 | D8 | D7 | D6 | D5 | D4 | D3     | D2 | D1 | D0 |
|-----|-----|-----|-----|-----|-----|----|----|----|----|----|----|--------|----|----|----|
| 0   | 0   | 0   | 0   | 0   | 0   | 0  | 0  | 0  |    |    | Cn | nd06 - | 00 |    |    |

This port is an operation command port to execute the following command codes.

Command code list:

08h: Ch0 counter mode (Write)

09h: Ch1 counter mode (Write)

18h: Ch0 comparison register 0 (Write)

19h: Ch1 comparison register 0 (Write)

20h: Ch0 comparison register 1 (Write)

21h: Ch1 comparison register 1 (Write)

38h: Count match status check / clear (Read/Write)

3Ah: Carry status check / clear (Read/Write)

3Dh: Zero clear (Write)

When executing the command to write, the data are set into data address port (Page 2h / Address 1Ch - 1Fh). When executing the command to read, the data are read from data address port (Page 2h / Address 1Ch - 1Fh).

Control data address port after controlling the command port.

Refer to "**Configurable type DIO control device (page 83)**" to "**Products Category (page 85)**" regarding the format of the data address port for each command code.

#### Ch0 / Ch1 counter mode (counter command code: 08h / 09h) W

| Addr | D15 | D14 | D13 | D12 | D11 | D10 | D9 | D8 | D7 | D6 | D5 | D4 | D3 | D2 | D1 | D0 |
|------|-----|-----|-----|-----|-----|-----|----|----|----|----|----|----|----|----|----|----|
| 1Ch  | 0   | 0   | 0   | 0   | 0   | 0   | 0  | 0  | 0  | 0  | 0  | 0  | 0  | 0  | 0  | 0  |
| 1Eh  | 0   | 0   | 0   | 0   | 0   | 0   | 0  | 0  | 0  | 0  | 0  | 0  | 0  | 0  | 0  | 0  |

This sets operation modes of the counter. Each mode can be set per input channel.

#### Ch0 / Ch1 comparison register 0 (counter command code: 18h / 19h) W

| Addr | D15 | D14 | D13 | D12 | D11 | D10 | D9 | D8    | D7            | D6 | D5 | D4 | D3 | D2 | D1 | D0 |  |
|------|-----|-----|-----|-----|-----|-----|----|-------|---------------|----|----|----|----|----|----|----|--|
| 1Ch  |     |     |     |     |     |     |    | Data0 | 0 – 15        |    |    |    |    |    |    |    |  |
| 1Eh  | 0   | 0   | 0   | 0   | 0   | 0   | 0  | 0     | 0 Data16 - 25 |    |    |    |    |    |    |    |  |

This sets data into Ch0 – Ch1 count value comparison register 0.

| Ch0 / Ch1 compa | arison register | 1 (counter | command | code: 20h | / 21h) W |
|-----------------|-----------------|------------|---------|-----------|----------|
|-----------------|-----------------|------------|---------|-----------|----------|

| Addr | D15         | D14 | D13 | D12 | D11                   | D10 | D9 | D8 | D7 | D6 | D5 | D4 | D3 | D2 | D1 | D0 |
|------|-------------|-----|-----|-----|-----------------------|-----|----|----|----|----|----|----|----|----|----|----|
| 1Ch  | Data00 – 15 |     |     |     |                       |     |    |    |    |    |    |    |    |    |    |    |
| 1Eh  | 0           | 0   | 0   | 0   | 0 0 0 0 0 Data16 - 25 |     |    |    |    |    |    |    |    |    |    |    |

This sets data into Ch0 – Ch1 count value comparison register 1.

#### Count match status check / clear (counter command code: 38h) R/W

| Addr | D15 | D14 | D13 | D12 | D11 | D10 | D9   | D8   | D7 | D6 | D5 | D4 | D3 | D2 | D1   | D0   |
|------|-----|-----|-----|-----|-----|-----|------|------|----|----|----|----|----|----|------|------|
| 1Ch  | 0   | 0   | 0   | 0   | 0   | 0   | Cmp1 | Cmp1 | 0  | 0  | 0  | 0  | 0  | 0  | Cmp0 | Cmp0 |
|      |     |     |     |     |     |     | _Ch1 | _Ch0 |    |    |    |    |    |    | _Ch1 | _Ch0 |
| 1Eh  | 0   | 0   | 0   | 0   | 0   | 0   | 0    | 0    | 0  | 0  | 0  | 0  | 0  | 0  | 0    | 0    |

Upon reading, the bit becomes 1 if the condition is satisfied.

Upon writing, set 1 into the corresponding bit to reset.

#### Carry status check / clear (counter command code: 3Ah) R/W

| Addr | D15 | D14 | D13 | D12 | D11 | D10 | D9 | D8 | D7 | D6 | D5 | D4 | D3 | D2 | D1    | D0    |
|------|-----|-----|-----|-----|-----|-----|----|----|----|----|----|----|----|----|-------|-------|
| 1Ch  | 0   | 0   | 0   | 0   | 0   | 0   | 0  | 0  | 0  | 0  | 0  | 0  | 0  | 0  | Carry | Carry |
|      |     |     |     |     |     |     |    |    |    |    |    |    |    |    | Ch1   | Ch0   |

Upon reading, the bit becomes 1 if the condition is satisfied.

Upon writing, set 1 into the corresponding bit to reset.

#### Zero clear (3Dh) W

| Addr | D15 | D14 | D13 | D12 | D11 | D10 | D9 | D8 | D7 | D6 | D5 | D4 | D3 | D2 | D1  | D0  |
|------|-----|-----|-----|-----|-----|-----|----|----|----|----|----|----|----|----|-----|-----|
| 1Ch  | 0   | 0   | 0   | 0   | 0   | 0   | 0  | 0  | 0  | 0  | 0  | 0  | 0  | 0  | Ch1 | Ch0 |

Upon writing, set 1 into the corresponding bit to reset.

# 2. Configurable type CPS-MxS341-DSx Series

| Maker:               | Lattice Semiconductor  |
|----------------------|------------------------|
| Device model number: | LCMXO2-7000HC-4FTG256I |
| Interface:           | GPMC                   |

#### Port map

| Address       | Read/Write | Meaning                                  |
|---------------|------------|------------------------------------------|
| 0000h – 0001h | R          | System reservation area                  |
| 0002h         | R          | Rotary switch                            |
| 0003h         | R          | DIP SW                                   |
| 0004h         | R          | The number of device connections         |
| 0005h         | R/W        | System reservation area                  |
| 0006h – 0007h | R/W        | LED control                              |
| 0008h – 000Bh | R/W        | System reservation area                  |
| 000Ch – 000Dh | R/W        | System reservation area                  |
| 000Eh – 000Fh | R          | Not used                                 |
| 0010h – 005Fh | R          | Information of configurable type product |
| 0060h – 0063h | R/W        | DIO control register                     |
| 0064h – 0065h | R/W        | UART control register                    |
| 0066h – 00FFh | R/W        | Not used                                 |
| 0100h – 01FFh | R          | Device 0                                 |
| 0200h – 02FFh | R          | Device 1                                 |
| :             |            | :                                        |
| :             |            | :                                        |
| 1F00h – 1FFFh | R          | Device 30                                |
| 2000h – 20FFh | R          | Device 31                                |

# 4.Built-in NOR FLASH memory map

CONPROSYS contains 32Mbyte built-in NOR FLASH memory.

Relations between the memory layout and the installation file listed in "**Copy the results into the rootfs section for installation (page 40)**" are shown below.

#### NOR FLASH memory map

| Address             | dev  | Memory map      | Purpose            | Installing file |
|---------------------|------|-----------------|--------------------|-----------------|
| 0000000h – 001FFFFh | mtd0 | 131,072 byte    | for Master booting | MLO.byteswap    |
| 0020000h – 009FFFFh | mtd1 | 524,288 byte    | for u-boot         | u-boot.img      |
| 00A0000h – 00DFFFFh | mtd2 | 262,144 byte    | for u-boot Option  | *1              |
| 00E0000h – 043FFFFh | mtd3 | 3,538,944 byte  | for kernel         | ulmage          |
| 0440000h - 0DBFFFFh | mtd4 | 9,961,472 byte  | for ramdisk        | ramdisk.xz      |
| 0DC0000h – 1FFFFFFF | mtd5 | 19,136,512 byte | application area   | mtd5.tgz*2      |

\*1. The installation tool of this SDK default comments out processing.

\*2. The file should be extracted to install into mtd5.

# 5. Integrated type products LED / DIP Switch / Switch control

LEDs of Integrated types listed below can be controlled by GPIO port.

#### LED control for integrated type

| LED   | Control device | Port No | Port attribute | Control method (linux shell)                                                  |
|-------|----------------|---------|----------------|-------------------------------------------------------------------------------|
| Power | GPIO           | 67      | Out            | On : /usr/local/bin/gpio_out.sh 67 0<br>Off : /usr/local/bin/gpio_out.sh 67 1 |
| ST1   | GPIO           | 26      | Out            | On : /usr/local/bin/gpio_out.sh 26 0<br>Off : /usr/local/bin/gpio_out.sh 26 1 |
| ST2   | GPIO           | 27      | Out            | On : /usr/local/bin/gpio_out.sh 27 0<br>Off : /usr/local/bin/gpio_out.sh 27 1 |

Switches of integrated types listed below can be read by GPIO port.

#### Switch control for integrated type

| LED            | <b>Control device</b> | Port No | Port attribute | Control method (linux shell)                                |
|----------------|-----------------------|---------|----------------|-------------------------------------------------------------|
| DIP SW1-2      | GPIO                  | 32      | In             | /usr/local/bin/gpio_in.sh 32<br>On=0, Off=1                 |
| DIP SW1-3      | GPIO                  | 33      | In             | /usr/local/bin/gpio_in.sh 33<br>On=0, Off=1                 |
| DIP SW1-4      | GPIO                  | 34      | In             | /usr/local/bin/gpio_in.sh 34<br>On=0, Off=1                 |
| Shutdown<br>SW | GPIO                  | 35      | In             | /usr/local/bin/gpio_in.sh 35<br>Press(On)=0, Release(Off)=1 |

# 6. Configurable type products DIO / LED / DIP Switch / Switch control

DIO / LED / DIP Switch / Switch of configurable types can be controlled by file under the directly on CONPROSYS listed below.

#### /sys/bus/platform/drivers/cps-driver

See the function and usage of each file in "Configurable type DIO / LED / DIP Switch / Switch control (page 96)".

### Configurable type DIO / LED / DIP Switch / Switch control

| File             | Control device                                          | Function                           |
|------------------|---------------------------------------------------------|------------------------------------|
|                  | How to u                                                | use                                |
| dio0_direction   | DIO                                                     | DI/DO switch setting               |
|                  | Set DI when b0(DIO0) – b3(DIO3) are 0, set D            | 00 when b0(DIO0) – b3(DIO3) are 1. |
|                  | Setting example:                                        |                                    |
|                  | Set DIO0 and DIO1 to DI, DIO2 and DIO3 t                | to DO.                             |
|                  | b3:1, b2:1, b1:0, b0:0 → cH                             |                                    |
|                  | <command/>                                              |                                    |
|                  | echo 0xc > /sys/bus/platform/drivers/cp                 | os-driver/dio0_direction           |
|                  | Setting reading example:                                |                                    |
|                  | <command/>                                              |                                    |
| die Order welvee | cat /sys/bus/platform/drivers/cps-driver                | /diou_direction                    |
| diou_do_value    | DU<br>Setting everyone                                  | DO value setting                   |
|                  | Setting example:                                        |                                    |
|                  | Set DOU and DO2 to 1, DO1 and DO3 to 0 $h_{2}$          |                                    |
|                  | $D_{2.0}, D_{2.1}, D_{1.0}, D_{0.1} \rightarrow SH$     |                                    |
|                  | < command><br>echo 0x5 $>$ /sys/bus/platform/drivers/cr | os-driver/dio0 do value            |
|                  | Setting reading example:                                | Js-dilver/dioo_do_value            |
|                  | <command/>                                              |                                    |
|                  | cat /svs/bus/platform/drivers/cps-driver                | /dio0 do value                     |
| dio0 di value    | DI                                                      | DI value reading                   |
|                  | <command/>                                              |                                    |
|                  | cat /sys/bus/platform/drivers/cps-driver                | /dio0_di_value                     |
| id               | Rotary switch                                           | Rotary switch value reading        |
|                  | <command/>                                              |                                    |
|                  | cat /sys/bus/platform/drivers/cps-driver                | /id                                |
| led_status1      | Status1 LED                                             | Status1 LED On/Off setting         |
|                  | Setting example:                                        |                                    |
|                  | Turn on the light of Status 1LED.                       |                                    |
|                  | <command/>                                              |                                    |
|                  | echo 1 > /sys/bus/platform/drivers/cps-                 | driver/led_status1                 |
|                  | Setting reading example:                                |                                    |
|                  | < continuanu>                                           | lad status                         |
| led status?      | Status2 LED                                             | Status 2 LED On/Off setting        |
|                  | Setting example:                                        | Statusz ELD ON/ON setting          |
|                  | Turn off the light of Status 2 LED                      |                                    |
|                  | <command/>                                              |                                    |
|                  | echo 0 > /sys/bus/platform/drivers/cps-                 | driver/led status2                 |
|                  | Setting reading example:                                | _                                  |
|                  | <command/>                                              |                                    |
|                  | cat /sys/bus/platform/drivers/cps-driver                | /led_status2                       |
| led_error        | Error LED                                               | Error LED On/Off setting           |
|                  | Setting example:                                        |                                    |
|                  | Turn on the light of Error LED.                         |                                    |
|                  | <command/>                                              |                                    |
|                  | echo 1 > /sys/bus/platform/drivers/cps-                 | driver/led_error                   |
|                  | Setting reading example:                                |                                    |
|                  | <command/>                                              |                                    |
| cwitch           | cat /sys/bus/platform/drivers/cps-driver                | / SWITCH                           |
| SWILLI           | Commands                                                | Dir Switch value reduling          |
|                  | cat /svs/hus/platform/drivers/cos driver                | /switch                            |
|                  | cat / sys/bus/plationn/unvers/cps-unver                 |                                    |

You can access the LED/Switch of the configurable type using iolib control sample program for the CPS-MxS341-DSx series included in the sample applications.

Through GPMC port, LEDs of configurable type can be controlled by FPGA I/O map addresses listed below.

#### LED control for configurable type

| Register | D7 | D6 | D5 | D4 | D3     | D2     | D1     | D0     |
|----------|----|----|----|----|--------|--------|--------|--------|
| 0006h    | -  | -  | -  | -  | ERR    | ST2    | ST1    | Power  |
|          |    |    |    |    | R/W    | R/W    | R/W    | R/W    |
|          |    |    |    |    | On: 1  | On: 1  | On: 1  | On: 1  |
|          |    |    |    |    | Off: 0 | Off: 0 | Off: 0 | Off: 0 |

Command example: Turn on the lights of Power, ST1, and ST2.

gpmc\_testd -w1 0006 06

Command example: Obtain the status of LED.

gpmc\_testd -r1 0006

Through GPMC port, the switches of configurable type can be read by FPGA I/O map addresses listed below.

#### Switch control for configurable type

| Register | D7              | D6              | D5              | D4              | D3     | D2       | D1 | D0 |
|----------|-----------------|-----------------|-----------------|-----------------|--------|----------|----|----|
| 0002h    | Rotary switch H |                 |                 |                 | Rotary | switch L |    |    |
| 0003h    | DIP<br>SW1-4    | DIP<br>SW1-3    | DIP<br>SW1-2    | DIP<br>SW1-1    | -      | -        | -  | -  |
|          | On: 1<br>Off: 0 | On: 1<br>Off: 0 | On: 1<br>Off: 0 | On: 1<br>Off: 0 | -      | -        | -  | -  |

Command example: Obtain the status of rotary switch

gpmc\_testd -r1 0002

# 7. Option Board control

The models listed below contain an option board of 3G/LTE/920Hz communication.

| [Integrated type products M2M Controller Series]   |                                                    |  |  |  |
|----------------------------------------------------|----------------------------------------------------|--|--|--|
| CPS-MC341G-ADSC1 Series                            | Multi-I/O + 3G WAN (Japan domestic / Global) Model |  |  |  |
| CPS-MC341Q-ADSC1                                   | Multi-I/O + 920MHz (Japan only) Model              |  |  |  |
| [Integrated type products M2M Gateway Series]      |                                                    |  |  |  |
| CPS-MG341G-ADSC1 Series                            | Multi-I/O + 3G WAN (Japan only) Model              |  |  |  |
| CPS-MG341G5-ADSC1                                  | Multi-I/O + LTE Model                              |  |  |  |
| [Configurable type products M2M Controller Series] |                                                    |  |  |  |
| CPS-MCS341G-DS1                                    | Controller + 3G WAN (Japan only) Model             |  |  |  |

| CP3-INIC3341G5-D31 | Controller + LIE Model                 |
|--------------------|----------------------------------------|
| CPS-MCS341Q-DS1    | Controller + 920MHz (Japan only) Model |

#### [Configurable type products M2M Gateway Series]

| CPS-MGS341G5-DS1 | Controller + LTE Model |
|------------------|------------------------|
|                  |                        |

These models can control the power of the option board.

#### **Option board control**

| Function                | How to control (linux shell)                                                                                           |
|-------------------------|----------------------------------------------------------------------------------------------------|
| Option board power On*  | /usr/local/cps-board/PowerOnOptionBoard.sh                                                                             |
| Option board power Off* | /usr/local/cps-board/PowerOffOptionBoard.sh                                                                            |
| Option board detection  | /usr/local/cps-board/DetectOptionBoard.sh<br>[End Status]<br>0: Option board activated<br>1: Option board no detection |

\*root privileges is requested. Use the sudo command when controlling the power in the console.

The models with 3G/LTE can control such as connection/disconnection, SIM check, and RSSI acquisition.

#### **3G/LTE control**

| Function                                           | How to control (linux shell)                                                                                                    |  |  |
|----------------------------------------------------|----------------------------------------------------------------------------------------------------|--|--|
| Connection *1                                      | /usr/local/cps-board/mobile/start_mobile.sh                                                                                                    |  |  |
| Disconnection *1                                   | /usr/local/cps-board/mobile/stop_mobile.sh                                                                                                    |  |  |
| 3G/LTE module reset *1                             | /usr/local/cps-board/mobile/reset_mobile.sh                                                                                                    |  |  |
| SIM check                                          | <ul> <li>/usr/local/cps-board/mobile/checkSIM_mobile.sh</li> <li>[End status]</li> <li>0: When SIM is detected, this displays the "Detect SIM"</li> <li>1: When SIM is not detected, this displays the "Not Detect"</li> </ul> |  |  |
| RSSI acquisition                                   | /usr/local/cps-board/mobile/checkSIM_mobile.sh<br>[End status]<br>0: Succeed displays RSSI value (dbm)<br>1: Fail                                                                                                    |  |  |
| RSRP acquisition<br>(only for the models with LTE) | /usr/local/cps-board/mobile/getRSRP.sh<br>[End status]<br>0: Succeed displays RSRP value (dbm)<br>1: Fail                                                                                                    |  |  |
| Option board LED control *2                        | /usr/local/cps-board/mobile/ctrl_LED.sh param<br>[param]<br>0: All off<br>1: Green On Red Off Red Off<br>2: Green OffRed On Red On<br>3: Green On Red On Red On<br>[End status]<br>0: Succeed<br>1: Fail                       |  |  |

\*1. \*root privileges is requested. Use the sudo command when controlling the power in the console.

\*2. As for the CPS-MC341G-ADSC1-111 and CPS-MG341G-ADSC1-111 models, LED control is not available since 3G module control is used in these products.

# 8. Target on-board application

### Primary on-board applications

| Application       | Light rootfs<br>NOR Flash version | Light rootfs<br>SD version | Ubuntu 14.04               | Ubuntu 14.04<br>with SDK   |
|-------------------|-----------------------------------|----------------------------|----------------------------|----------------------------|
| busybox           | 1.31.1                            | 1.31.1                     | -                          | -                          |
| apt-utils         | -                                 |                            | 1.0.1                      | 1.0.1                      |
| binutils          | -                                 |                            | -                          | 2.24-5                     |
| ncurses           | -                                 |                            | -                          | 5.9                        |
| apache            | 2.4.29 *1                         | 2.4.29 *1                  | -                          | 2.4.7-1                    |
| ssh server/client | dropbear<br>2019.78               | dropbear<br>2019.78        | open-ssh<br>6.6            | open-ssh<br>6.6            |
| NTP client        | (busybox)                         | (busybox)                  | ntpdate 4.2.6              | ntpdate 4.2.6              |
| DHCP server       | (busybox)                         | (busybox)                  | Udhcpd<br>1.21.0-1         | isc-dhcp-server<br>4.2.4-7 |
| DHCP client       | (busybox)                         | (busybox)                  | isc-dhcp-client<br>4.2.4-7 | isc-dhcp-client<br>4.2.4-7 |
| Samba server      | -                                 | -                          | -                          | 4.3.11                     |
| Samba client      | -                                 | -                          | -                          | 4.3.11                     |
| Nfs Server        | -                                 | -                          | -                          | -                          |
| Nfs Client        | -                                 | -                          | -                          | -                          |
| gcc / g++         | -                                 | -                          | -                          | 4.9.4-2                    |
| cmake             | -                                 | -                          | -                          | 3.2.2-2                    |
| autoconf          | -                                 | -                          |                            | 2.69-6                     |
| automake          | -                                 | -                          |                            | 1.14.1-2                   |
| perl              | -                                 | -                          | 5.18.2                     | 5.18.2-2                   |
| python            | -                                 | -                          | 3.4.3-1                    | 3.4.3-1                    |
| php5              | 5.6.34 *1                         | 5.6.34 *1                  | -                          | 5.5.9                      |
| curl              | 7.59.0 *1                         | 7.59.0 *1                  | 7.35.0-1                   | 7.35.0-1                   |
| wget              | (busybox)                         | (busybox)                  | 1.15                       | 1.15-1                     |
| ftp server        | (busybox)                         | (busybox)                  | -                          | vsftpd 3.0.2               |
| ftp client        | (busybox)                         | (busybox)                  | -                          | 0.17                       |
| tftp server       | (busybox)                         | (busybox)                  | -                          | -                          |
| tftp client       | (busybox)                         | (busybox)                  | -                          | -                          |
| mail              | (busybox)                         | (busybox)                  | -                          | -                          |
| iperf             | -                                 | -                          | -                          | -                          |
| minicom           | -                                 | -                          | -                          | -                          |
| ррр               | 2.4.7                             | 2.4.7                      | 2.4.5-5.1                  | 2.4.5-5.1                  |
| рррое             | -                                 | -                          | -                          | 3.8-3                      |
| iptables          | 1.8.4                             | 1.8.4                      | 1.4.21-1                   | 1.4.21-1                   |
| Wireless tool     | 29 <sup>*1</sup>                  | 29 *1                      | 30~pre9-8                  | 30~pre9-8                  |
| wpa_supplicant    | 2.7 *1                            | 2.7 *1                     | 2.1-0                      | 2.1-0                      |
| Open SSL          | 1.0.2n <sup>*1</sup>              | 1.0.2n <sup>*1</sup>       | 1.0.1f-1                   | 1.0.1f-1                   |
| sudo              | 1.8.31p1                          | 1.8.31p1                   | 1.8.9p5-1                  | 1.8.9p5-1                  |
| gdb               | -                                 | -                          | -                          | 8.2                        |

\*1 Optional

# **Revision History**

| MONTH YEAR   | Summary of Changes                                                                                                    |
|--------------|----------------------------------------------------------------------------------------------------|
| April 2016   | 1st edition                                                                                                    |
| April 2016   | <ul> <li>Modified the directory name mistake of the SD of rootfs for the installation to<br/>FLASH ROM ([4-2. Write installing software on a SD card for built-in NOR FLASH])</li> <li>Append the recommended the serial monitor cable model number to "[Required<br/>items for development]"</li> <li>Append [Target sample library building]</li> <li>Append the sample application program below for Configurable type<br/>Al/AO control, DI/DO control, SSI control</li> </ul>                                                                                                    |
| October 2016 | <ul> <li>Ver 1.1.0</li> <li>Added new models<br/>CPS-MC341G-ADSC1 series (global model)<br/>CPS-MC341Q-ADSCx series, CPS-MC341-DS1x series</li> <li>Clarified the availability of SD card (available with SDHC unavailable for SDXC)</li> <li>Discontinued the 32bit version Ubuntu14.04 in a required specification of the<br/>development host PC</li> <li>Changed SDK installation means</li> <li>Added the flow chart of the building procedure</li> <li>Supported CONPROSYS Ubuntu14.04</li> <li>Added "Create a SD image file" in the Create a SD card for start-up</li> <li>Appendix, modified certain contents in device I/F [GPIO control device]</li> <li>Appendix, modified contents of the target on-board application</li> </ul>                                                                                                    |
| October 2017 | <ul> <li>Ver 1.2.0</li> <li>Added new models<br/>CPS-MCS341G-DSx series<br/>CPS-MCS341Q-DSx series</li> <li>Added I/O support for the following modules<br/>CPS-AI-1608ALI, CPS-CNT-3202I</li> <li>Added the internal power ON/OFF setting board for CPS-MC341-ADSC1-931</li> <li>Added Web setup function (Ubuntu 14.04 include SDK version exclusively)</li> <li>Changed how to set the network setting</li> <li>Added Ubuntu16.04 (64bit version) in a required specification of the development<br/>host PC</li> <li>Combined the description of 3G model settings into "5-5. Target network setting"</li> <li>Combined the contents of appendix "E.LED control" and "F.DIP Switch/Switch", and<br/>reorganized them with the titles as "E. Integrated type products LED / DIP Switch /<br/>Switch control" and "F. Configurable type products DIO / LED / DIP Switch / Switch<br/>control"</li> <li>Added " Create a SD card for built-in NOR FLASH installation (Create a SD image<br/>file)"</li> <li>Stopped using -m and -t options in configure.sh</li> </ul> |
| May 2018     | Ver 1.3.0<br>- Added sudo, iptables in light version rootfs                                                                                                    |

# CONPROSYS Linux SDK User's Manual (Cross-Build Edition)

| MONTH YEAR    | Summary of Changes                                                                                                    |
|---------------|----------------------------------------------------------------------------------------------------|
|               | <ul> <li>Added the item choice to set Wireless tool, Apache in light version rootfs.<br/>When Apache is set, Web Setup function is also included</li> <li>Added rooter function and IP filter function in Network setting item and Web<br/>Setup functions</li> <li>Upgraded " Primary on-board applications"</li> <li>Added I/O support for the following modules<br/>CPS-AI-1608ALI, CPS-CNT-3202I</li> <li>Added a driver and a library for the configurable controller<br/>cpscnt (CNT driver for CPS-MCS341<br/>libCpsCnt (CNT library for CPS-MCS341)</li> </ul>                                                                                                    |
| August 2020   | <ul> <li>Ver 1.4.0</li> <li>Added new models <ul> <li>CPS-MG341-ADSC1 series, CPS-MG341G-ADSC1 series</li> <li>CPS-MG341G5-ADSC1, CPS-MCS341G5-DS1</li> </ul> </li> <li>Updated the model names of the [List of CONPROSYS products that support SDK]</li> <li>Divided the Build section into the [Cross-Build Environment] and the [Building]</li> <li>Changed the figure in [Target starting sequence]</li> <li>Changed building in the [Light version rootfs building]</li> <li>Updated the list of the tables in the [Appendix - Device I/F]</li> <li>Added the new section of the [Appendix - Option Board control]</li> <li>Updated the list of [8. Target on-board application]</li> <li>Consolidated the CONPROSYS products into five types in the section [Cross-Build Environment - 2. Initial Settings]</li> <li>Excluded Ubuntu 10.04 from the target rootfs type</li> </ul> |
| February 2022 | <ul> <li>Ver 1.4.3</li> <li>Added the new section of the [Target operation check - 7.Web Setup - 2.Status menu] rooter function, IP filter, Log</li> <li>Added the following devices to Configurable type AIO of the [Appendix - 2.Device I/F] CPS-AO-1604ALI</li> <li>Added the following devices to Configurable type DIO of the [Appendix - 2.Device I/F] CPS-DI-16L, CPS-DI-16RL, CPS-DO-16L, CPS-DO-16RL, CPS-RRY-4PCC</li> </ul>                                                                                                    |
| November 2024 | Ver 1.5.0<br>- Added new models<br>CPS-MGS341-DS1<br>CPS-MGS341G5-DS1<br>- Added I/O support for the following modules<br>CPS-SSI-4C                                                                                                    |

- Every effort has been made to ensure the accuracy of the contents of this manual. If any suspicious or missing information is discovered, please contact your retailer.
- CONPROSYS is a registered trademark of CONTEC CO., LTD. Other company and product names mentioned herein are generally trademarks or registered trademarks of their respective owners.

## CONTEC CO., LTD. 3-9-31, Himesato, Nishiyodogawa-ku, Osaka 555-0025, Japan

https://www.contec.com/

No part of this document may be copied or reproduced in any form by any means without prior written consent of CONTEC CO., LTD.

CONPROSYS Linux SDK User's Manual (Cross-Build Edition) NA04973 (LYTX273) 11222024\_rev7 [04072016]

November 2024 Edition